# オープンピーネ(SNS構築ソフトウェア)の概要

### コミュニティー

同じ趣味を持った会員同士の集まりの場として色々なコミュニティを 作ったり、参加することができます。

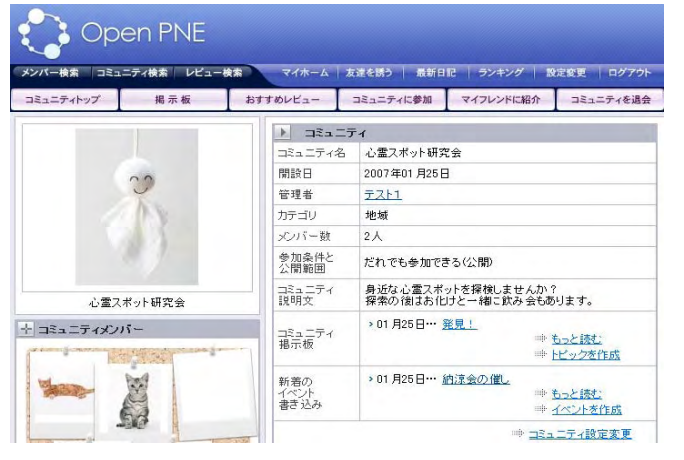

### 日記(ブログ)

#### 簡単に日記をつけることができます。ブログと同じように他の会員か らコメントをもらったり、他の会員の日記を読んだりできます。

Open PNE メンバー検索 コミュニティ検索 レビュー検索 マイホーム 友達を誘う 最新日記 ランキング 設定変更 ログ ホームマイフレンド 日記 メッセージ あしあと お気に入り マイレビュー マイページ確認 プロフィール変更 ▶ 日記を編集する 1月のカレンダー 日月火水木金土 123456 タイトルシステム開発の打ち合わせについて 7 8 9 10 11 12 13 ○○月○○日(木)IccakePHPを使った開発について打ち合わせを行い ます。前回説明した Model の使い方について最終回の打ち合わせにな リキォン 14 15 16 17 18 19 20 21 22 23 24 25 26 27 28 29 30 31 本 文 ▶ 最近のコメント > 一覧を見る 各月の日記 > 2007年1月の一覧 Jap @ nweb カテゴリー覧 写 真1 > プログラム 削除 参照

#### メッセージ

#### 会員同士がお互いに連絡し合える機能です。操作方法はWEB メールと同じなので簡単に使えます。

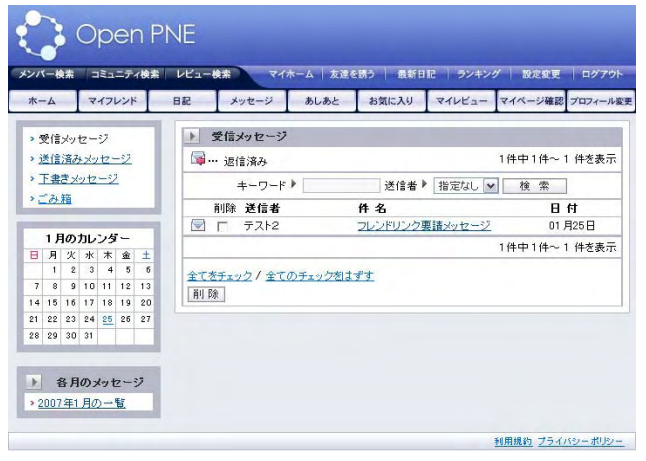

### カレンダー

日記やイベント、マイフレンドの誕生日などをカレンダーで見ることができます。スケジュールは他の会員からは見えません。

| 8               | 月               | 火                | 水              | 木              | 金                          | ±                |
|-----------------|-----------------|------------------|----------------|----------------|----------------------------|------------------|
|                 |                 | 2<br>SCHEDULE    | 3<br>SCHEDULE  | 4<br>SCHEDULE  | 5<br>Schedule              | 6<br>SCHEDULE    |
| 7<br>Ø Schedule | 8<br>2 SCHEDULE | 9<br>SCHEDULE    | 10<br>Schedule | 11<br>Schedule | 12                         | 13<br>Ø Schedule |
| 14<br>Schedule  | 15<br>Schedule  | 16<br>Schedule   | 17<br>Schedule | 18<br>SCHEDULE | 19<br>Schedule             | 20<br>Ø schedule |
| 21<br>Schedule  | 22<br>Schedule  | 23<br>Schedule   | 24<br>SCHEDULE | 25<br>SCHEDULE | 26<br>≥ schedule<br>2 ±-★◆ | 27<br>Ø Schedule |
| 28<br>Schedule  | 29<br>Schedule  | 30<br>🖉 schedule | 31<br>Schedule |                | -                          |                  |

## SNS に参加する 1/5

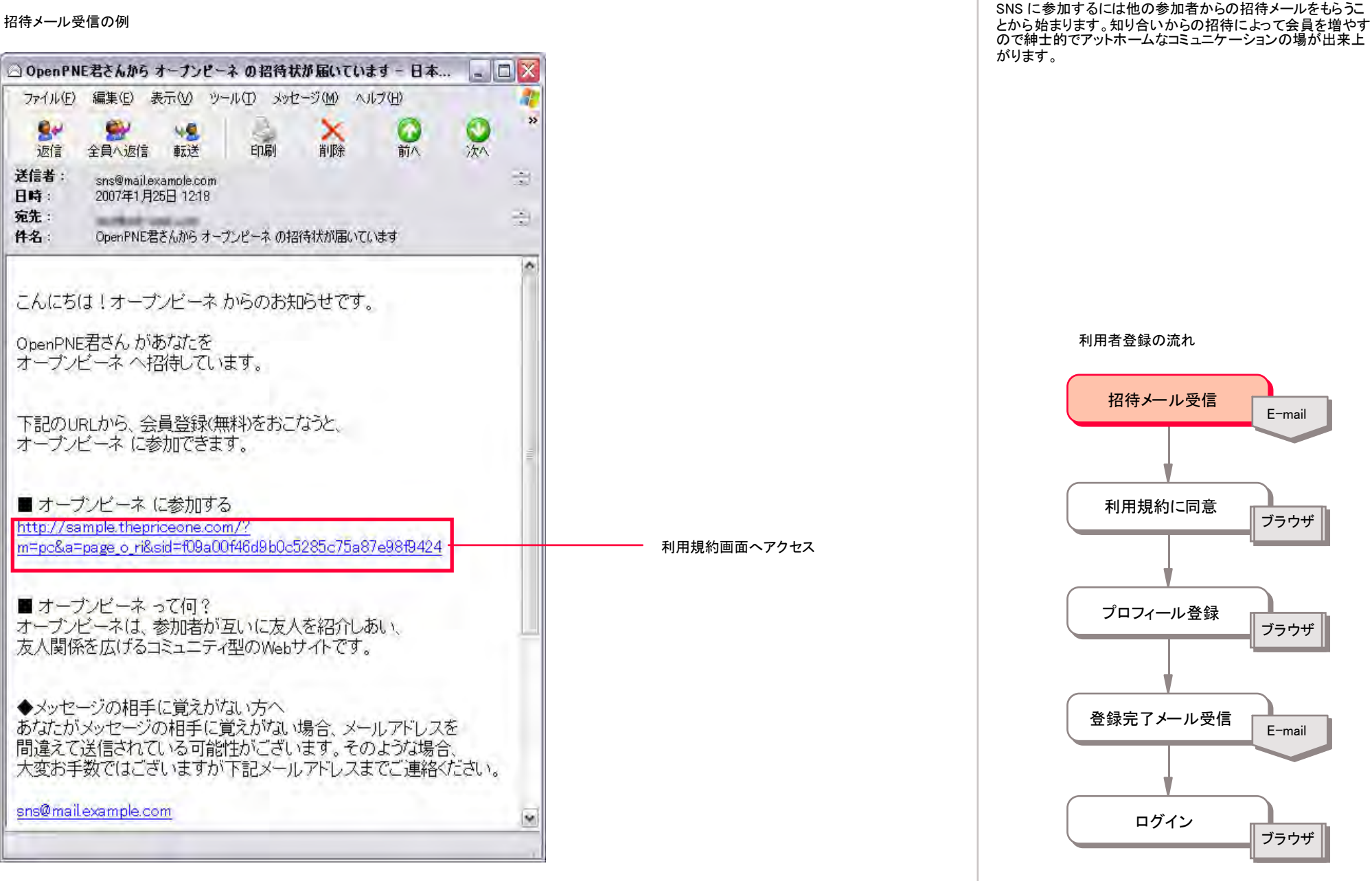

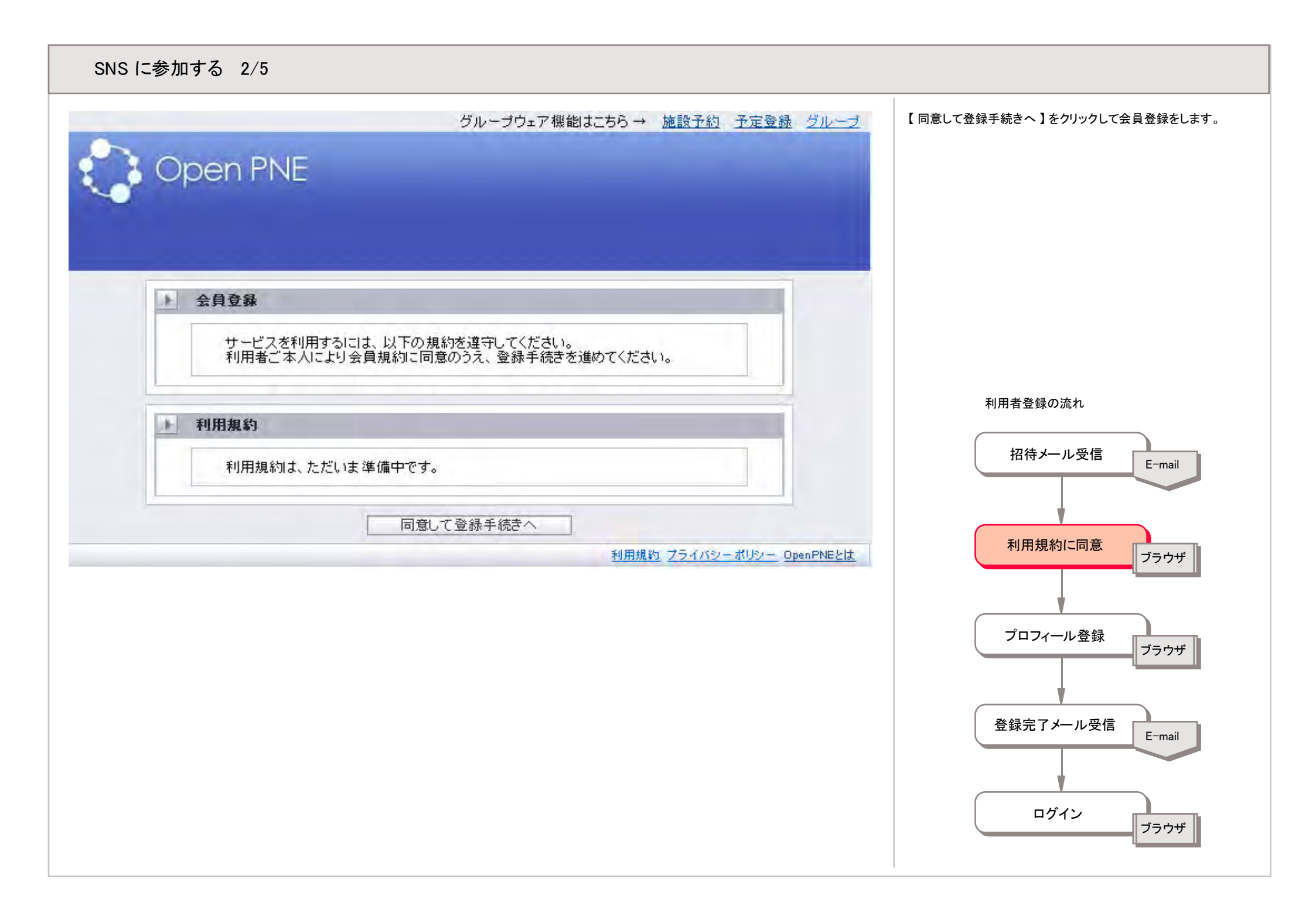

# SNS に参加する 3/5

| Open P                | グループウェア機能<br>NE                       | aはこちら → 施設予約 予定 | <u>登録 グループ</u> | 会員登録に必要な情報を登録します。「ニックス<br>SNS 内であなたの名前として表示されるあだ名<br>目は「生まれた年」以外は表示されません。「生<br>「全員に公開」となっていますが、公開・非公開・<br>登録内容は後で変更できますので、ここでは<br>パスワードだけはしっかりメモしておきましょう。<br>登録後ログインするために必要になります。<br>「秘密の質問・秘密の答え」とは |
|-----------------------|---------------------------------------|-----------------|----------------|----------------------------------------------------------------------------------------------------|
| ▶ プロフィール入力            | (※の項目は必須です)                           |                 |                | パスワードを忘れた時に、「PCアドレス」「秘密<br>の答え」がわかればパスワードを再発行できま<br>ログイン画面からできます。                                                                                                    |
| ニックネーム 💥              |                                       |                 |                |                                                                                                    |
| 生まれた年 ※               | 年                                     | 全員に公開           | ~              |                                                                                                    |
| 誕生日 💥                 |                                       |                 |                | 利用者登録の流れ                                                                                                    |
| PCアドレス <mark>※</mark> | bcc2@pdf-seek.com<br>※他のメンバーには公開されません |                 |                |                                                                                                    |
| パスワード 💥               | ※6~12文字の半角英数で入力してください                 |                 |                | 招待メール受信                                                                                                    |
| パスワード確認用 💥 👘          |                                       |                 |                |                                                                                                    |
| 秘密の質問 ※               | 選択してください                              |                 |                | 利用規約に同意 ブ                                                                                                    |
| 質問の答え ※               |                                       |                 |                |                                                                                                    |
|                       | 確認画面                                  |                 |                | プロフィール登録                                                                                                    |
|                       |                                       | 利用規約 プライバシーボリシ  | - OpenPNEとは    |                                                                                                    |
|                       |                                       |                 |                | 登録完了メール受信                                                                                                    |

ーム」は です。他の項 Eれた年」は 選べます。

PCアドレスと

質問」「秘密 「。再発行は

ログイン

ブラウザ

| 録完了メール受信の例 | プロフィール登録後に「登録完了メール」が送信されてま<br>す。これで登録作業は完了しています。                                                                                                    |
|------------|----------------------------------------------------------------------------------------------------|
| 1          | 画へアクセス       利用者登録の流れ       III (日本)       III (日本) |

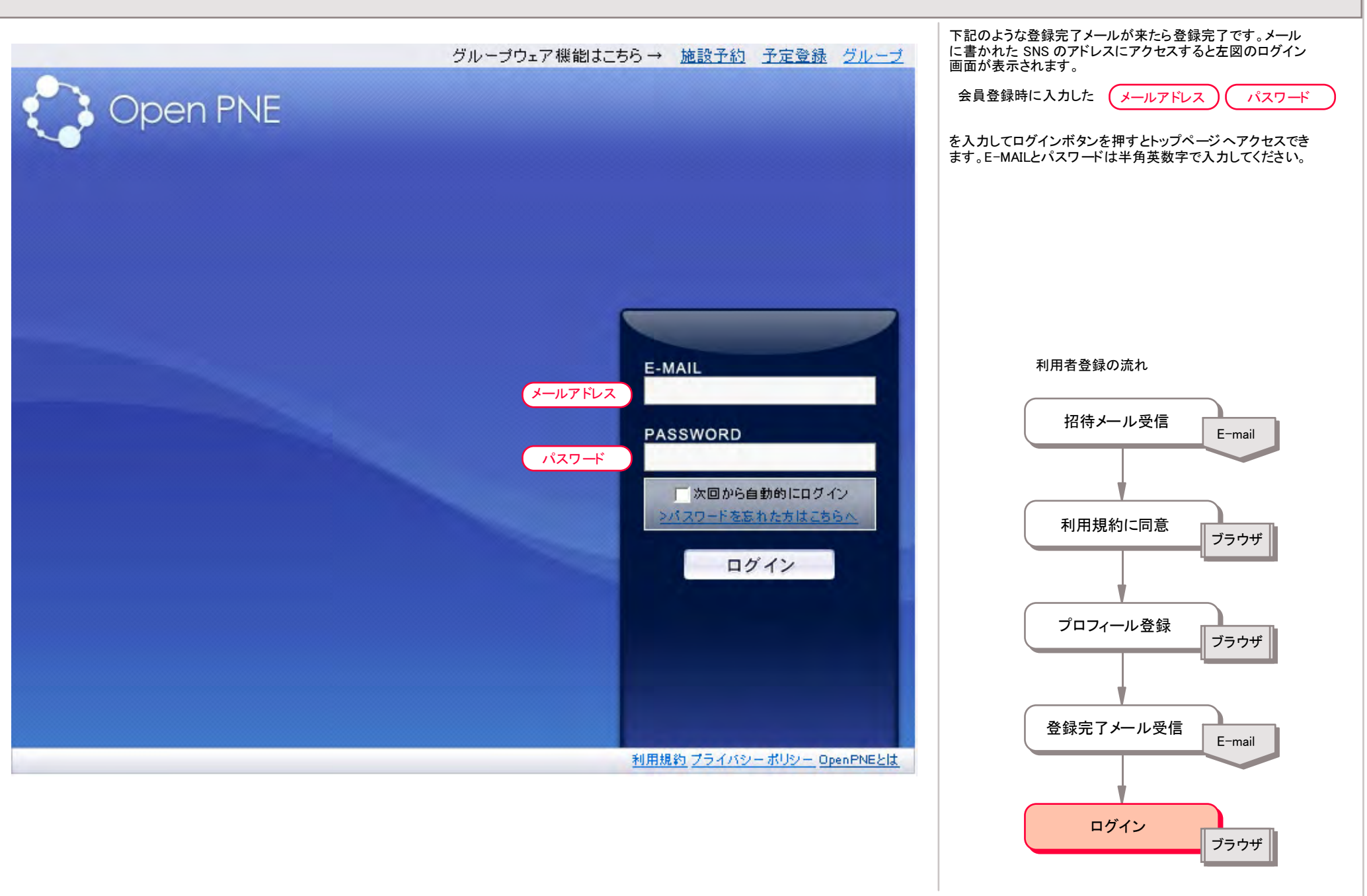

マイホームの画面説明 1/2

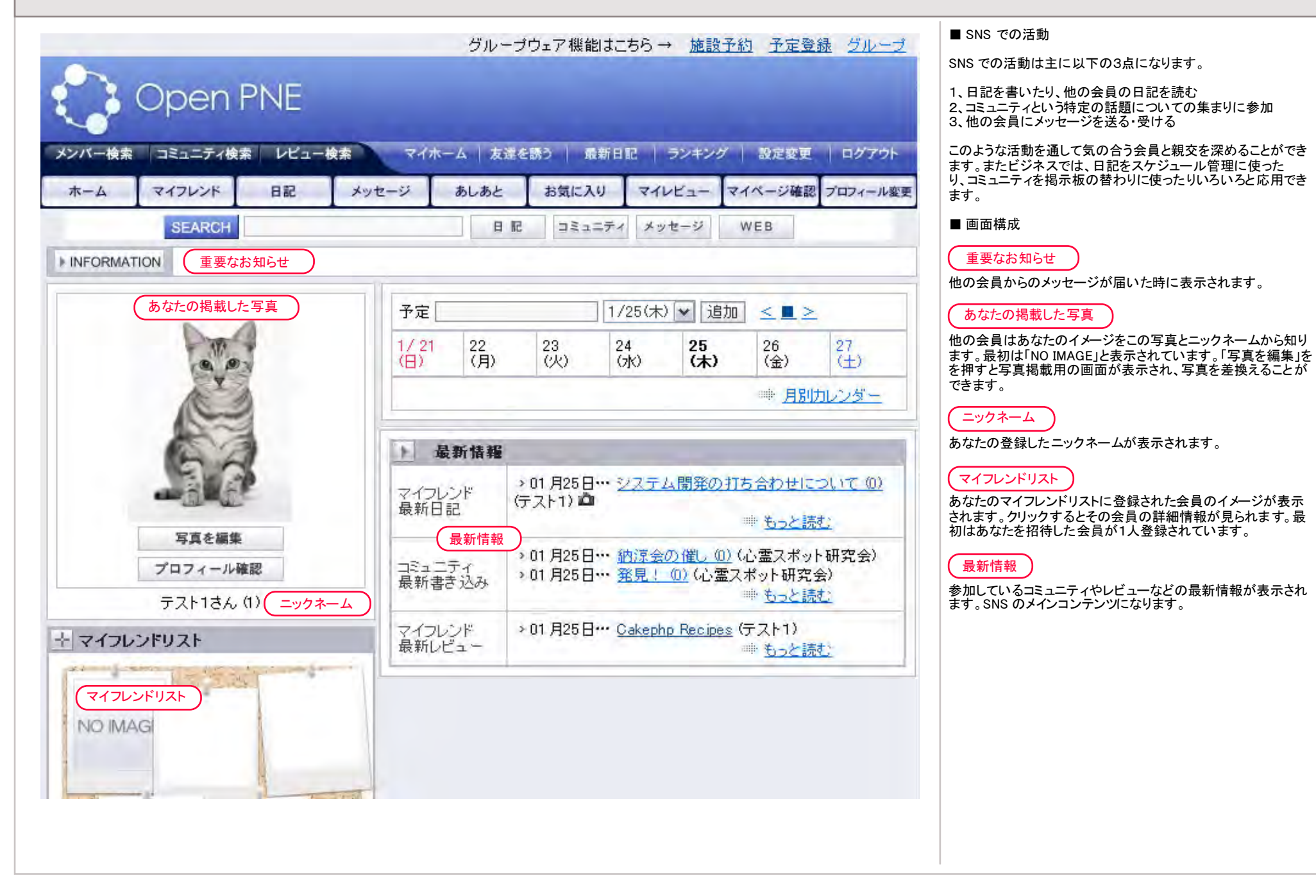

マイホームの画面説明 2/2

|                       | グル               | ープウェア機能はこちら                      | 5 → <u>施設予</u>            | 約予定登                     | 録 グループ             | ■ メニューの説明                                                                              |
|-----------------------|------------------|----------------------------------|---------------------------|--------------------------|--------------------|----------------------------------------------------------------------------------------|
| Open PNE              |                  |                                  |                           |                          |                    | メンバー<br>このSNSに参加している会員のことです。<br>コミュニティ                                                 |
| メンバー検索 コミュニティ検索 レビュー検 | マイホーム   友        | 達を誘う   最新日記                      | ランキング                     | 設定変更                     | ログアウト              | 特定の話題について語り合う場です。コミュニティは自分で作る<br>ことも、他のコミュニティに参加することもできます。コミュニティ<br>での活動はまにいての機能があります。 |
| ホーム マイフレンド 日記         | メッセージ あしあと       | お気に入り、                           | אטצב- ז                   | イベージ確認                   | プロフィール変更           | 1、掲示板への書き込み<br>2 イベント案内                                                                |
| SEARCH                | E                | 記 コミュニティ                         | メッセージ                     | WEB                      |                    |                                                                                        |
| ▶ INFORMATION         | - 11             |                                  |                           |                          |                    | SNS で紹介している商品について感想を書いたり、他の会員の<br>感想を見ることができます。マイレビューは自分が書き込んだレ<br>ビューー覧です。            |
|                       | 予定               | 1/25                             | (木) 🖌 追加                  |                          | 4                  | 友達を誘う<br>この SNS に参加させたい人 へ招待ポメールを送ります                                                  |
|                       | 1/21 22 (日) (月)  | 23<br>(火) 24<br>(火) (水)          | 25<br>(木)                 | 26<br>(金)                | 27<br>(±)          | ランキング                                                                                  |
| N. S.                 |                  |                                  |                           | ● 月別                     | カレンダー              | 以下の項目にしててのランキングか見れます。<br>・アクセス数No1<br>・マイフレンド数No1<br>・参加人数No1コミュニティ                    |
|                       | ▶ 最新情報           | I.                               |                           |                          | D                  | <ul> <li>・盛り上がり度No1コミュニティ</li> <li>設定変更</li> </ul>                                     |
|                       | 1 最新情報           |                                  | -                         |                          |                    | ログイン情報やメールの受信設定などを変更できます。                                                              |
| 写真を編集                 | マイフレンド<br>最新日記   | → 01 月25日… ジス<br>(テスト1) <b>凶</b> | テム開発の打                    | ち合わせに                    | <u>(0) JUC (0)</u> | SNS のマイページを閉じてトップページのE-mail、パスワード入<br>力画面を表示します。                                       |
| プロフィール確認              |                  |                                  | _                         | *** もっと誘                 | <u>it:</u>         | マイページのトップページに移動します。                                                                    |
| テスト1さん(1)             | コミュニティ           | > 01 月25日… 納湯                    | <u>(会の催しの)</u><br>(」の(公案= | (心霊スポッ                   | ト研究会)<br>今)        |                                                                                        |
| ┼ マイフレンドリスト           | 最新書き込み           | 201 A20 C 25 3                   |                           | (ホットめえ<br>● <u>もっと誘</u>  | 五/<br><u> 技</u>    | 他の会員へメッセーンを送ります。SNSでは他の会員へメッセージを伝える手段はこの機能だけです。                                        |
| Ka Sain               | マイフレンド<br>最新レビュー | → 01 月25日*** <u>Cak</u>          | ephp Recipes              | (テスト1)<br>●● <u>もっと誘</u> | <u>it )</u>        | あなたのページに来た人のニックネームと訪問時間の履歴です。                                                          |
| NO IMAGI              |                  |                                  |                           |                          |                    | お スパー ハッ<br>特定の会員を ブックマークしておくことができます。<br>マイページ確認                                       |
|                       | -                |                                  |                           |                          |                    | あなたの個人情報が他の会員からどう見えているか確認できま<br>す。                                                     |
|                       |                  |                                  |                           |                          |                    | (プロフィール変更)<br>ニックネーム、生まれた年、誕生日、性別、血液型、現住所(都                                            |
|                       |                  |                                  |                           |                          |                    | │ 道府県)、出身地、自己紹介について変更できます。<br>│                                                        |

# 自分のプロフィールがどう公開されているか確認する

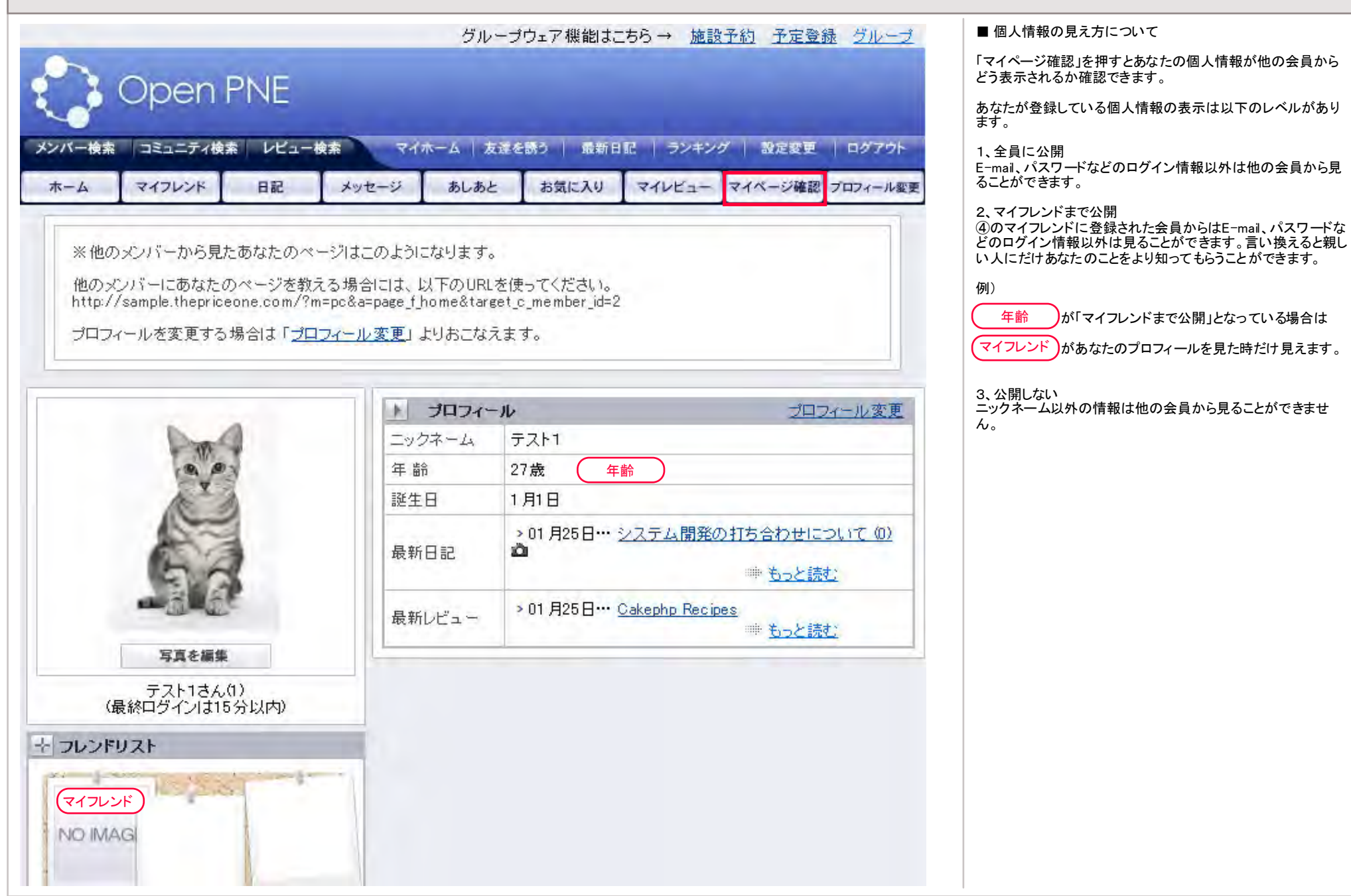

プロフィールの変更

| Open                 | PNE                               |                              |
|----------------------|-----------------------------------|------------------------------|
|                      | 日記 メッセージ あしある                     | と お気に入り マイレビュー マイベージ確認 プロフィー |
| ) プロフィール変            | 更(※の項目は必須です)                      |                              |
| ニックネーム 米             | テスト1                              |                              |
| 生まれた年 <mark>※</mark> | 1980 年                            | 公開レベル 全員に公開 ▼                |
| 誕生日 <mark>※</mark>   | 1 ▼月1 ▼日                          |                              |
| 性別                   | 選択してください 💌                        |                              |
| 血液型                  | 選択してください 💌                        | ☆開レベル 全員に公開 ✓                |
| 現住所                  | 選択してください 💌                        | 公開レベル 全員に公開 ▼                |
| 出身地                  | 選択してください 💌                        | (公開レベル) 全員に公開 ▼              |
| 自己紹介                 | 自己紹介には住所や電話番号な<br>データは絶対に書かないでくださ | などの個人                        |
| 1                    | 変更                                |                              |

「プロフィール変更」を押すとあなたの個人情報の内容を変更 できます。また項目によっては公開レベルを変更できます。

## 公開レベル

・全員に公開 ・マイフレンドまで公開 ・公開しない

### ※ システム管理者側の設定

公開レベルを利用者側に設定を任せるかどうかは、システム管 理者側の設定によって変わってきます。 設定変更 1/2

| Open F<br>-## اعتاد جمله<br>۲۲۷۷۲۶ | NE<br>  レビュー検索 マ・<br>日記 メッセージ           | イホーム   友達そ<br>あしあと     | 読う   最新日記   ラ<br>お気に入り マイレヒ | ンキング 設定変更 ログ7<br>(ユー マイページ確認 プロフィー                                            | ウトル変更                                                      | 携帯<br>携帯電話からこの SNS を利用したい場合<br>は、携帯メールアドレスを登録してください<br>退会する<br>SNSを退会する場合はここで「退会確認           |
|------------------------------------|-----------------------------------------|------------------------|-----------------------------|-------------------------------------------------------------------------------|------------------------------------------------------------|----------------------------------------------------------------------------------------------|
| ) 設定変更                             |                                         |                        |                             |                                                                               |                                                            | イーシス」をクリックします。一度速去しま<br>すとそれまでのデータは全て削除されま<br>す。なお、コミュニティやあなた以外の会員<br>の日記に記入したコメントは残ります。     |
| メールアドレス                            |                                         | されません。                 |                             |                                                                               |                                                            |                                                                                              |
| メールアドレス確認                          |                                         |                        |                             |                                                                               |                                                            |                                                                                              |
|                                    |                                         | 変更                     |                             | ▶ 携帯メールアドレスを登録                                                                | する                                                         |                                                                                              |
| 現在のパスワード                           |                                         |                        |                             | 携帯メールアドレスを登<br>き込みなどがおこなえま                                                    | 禄すると、携帯か<br>す。登録手順ま                                        | いろ日記・コミュニティ・のしのとの閲覧・書<br>- 以下の通りです。                                                          |
| 新しいパスワード                           | ※バスワードは6~12文                            | 字の半角英数で                | 入力してください。                   | 1.以下の欄に携帯メー     2.記入したメールアドレ     3.メール内に記載され     ※ドメイン指定受信を設     参考信できるように指定) | ルアドレスを記入<br>·ス宛に「オープン<br>こURLよりアクセ」<br>定されている方は<br>・てください。 | んしていき信]ホタンを押してくたさい。<br>ノビーネリよりメールが届きます。<br>スして、ログインしてください。<br>す、「sns@mail.example.com」からのメール |
| 新しいパスワード確認                         |                                         |                        |                             | 携帯メールアドレス                                                                     | 0 0 0 0 0 0                                                |                                                                                              |
|                                    |                                         | 変更                     |                             | 携帯                                                                            | 送                                                          | 信                                                                                            |
| 携帯メールアドレス                          | <u>携帯メールアドレス設定</u><br>※携帯メールアドレスを3      | ページへ<br>登録すると、携帯:      | から「オープンピーネ」を                | 利用することができます。                                                                  |                                                            |                                                                                              |
| 秘密の質問                              | 母または父の旧姓は?                              | ~                      |                             |                                                                               |                                                            |                                                                                              |
| 秘密の質問の答え                           | ※変更する場合のみ入力                             | りしてください。               |                             |                                                                               |                                                            |                                                                                              |
| BlogのURL                           | ※外部に日記・Blogをお<br>例: http://blog.example | 持ちの場合、URL<br>e.com/    | をご記入ください。                   |                                                                               |                                                            |                                                                                              |
| デイリー・ニュース                          | ●毎日 ○週2回(月・<br>※オーブンピーネの最新              | 木) C 受け取らな<br>情報をお届けしま | よい<br>こす。                   |                                                                               |                                                            |                                                                                              |
| 週間カレンダー                            | ●日曜始主り 〇 月曜                             | 始まり「〇本日か               | 슬프니                         |                                                                               |                                                            |                                                                                              |

# 設定変更 2/2

## 

| あしあとお知らせメー<br>ル | 0 アクセス目にメールを受け取る<br>※ここで指定したアクセス数に達したとき、お知らせメールが届きます。                                                                                                  |
|-----------------|----------------------------------------------------------------------------------------------------|
| 日記公開範囲          | ● 全員に公開 「マイフレンドまで公開 「 公開しない<br>※ここで指定した値が日記作成画面であらかじめ選択されている値となります。<br>これまでに書かれた日記の公開範囲は変更されません。                                                       |
| アクセスブロック        | ID<br>※特定のユーザーからのアクセスをブロックします。<br>相手トップページのURL末尾に表示されている数字がIDになります。<br>例:(〇の部分がID)<br>http://sample.thepriceone.com/?m=pc&a=page_f_home⌖_c_member_id=〇 |
|                 | 変更                                                                                                    |

利用規約 フライバジーボルシー

## 設定変更

ログイン情報やメールの受信設定などを変更できます。「プロ フィールの変更」と違いシステムの動作に関する項目を設定しま す。このメニューに特有の機能を以下に掲載します。

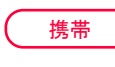

退会する

携帯電話からこの SNS を利用したい場合 は、携帯メールアドレスを登録してください。

SNSを退会する場合はここで「退会確認

ページへ」をクリックします。一度退会しま すとそれまでのデータは全て削除されま す。なお、コミュニティやあなた以外の会員 の日記に記入したコメントは残ります。 日記を書く 1/3

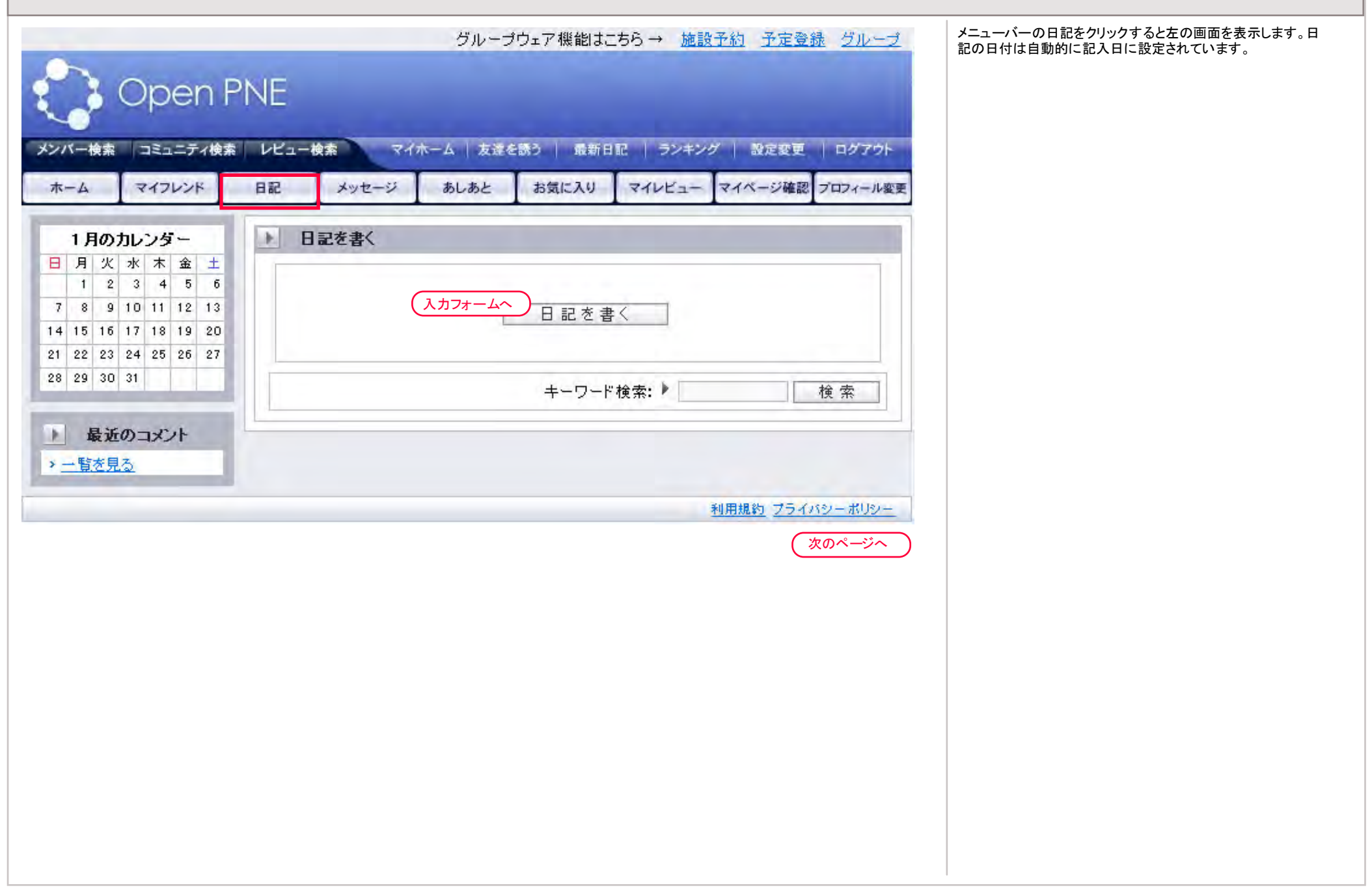

# 日記を書く2/3

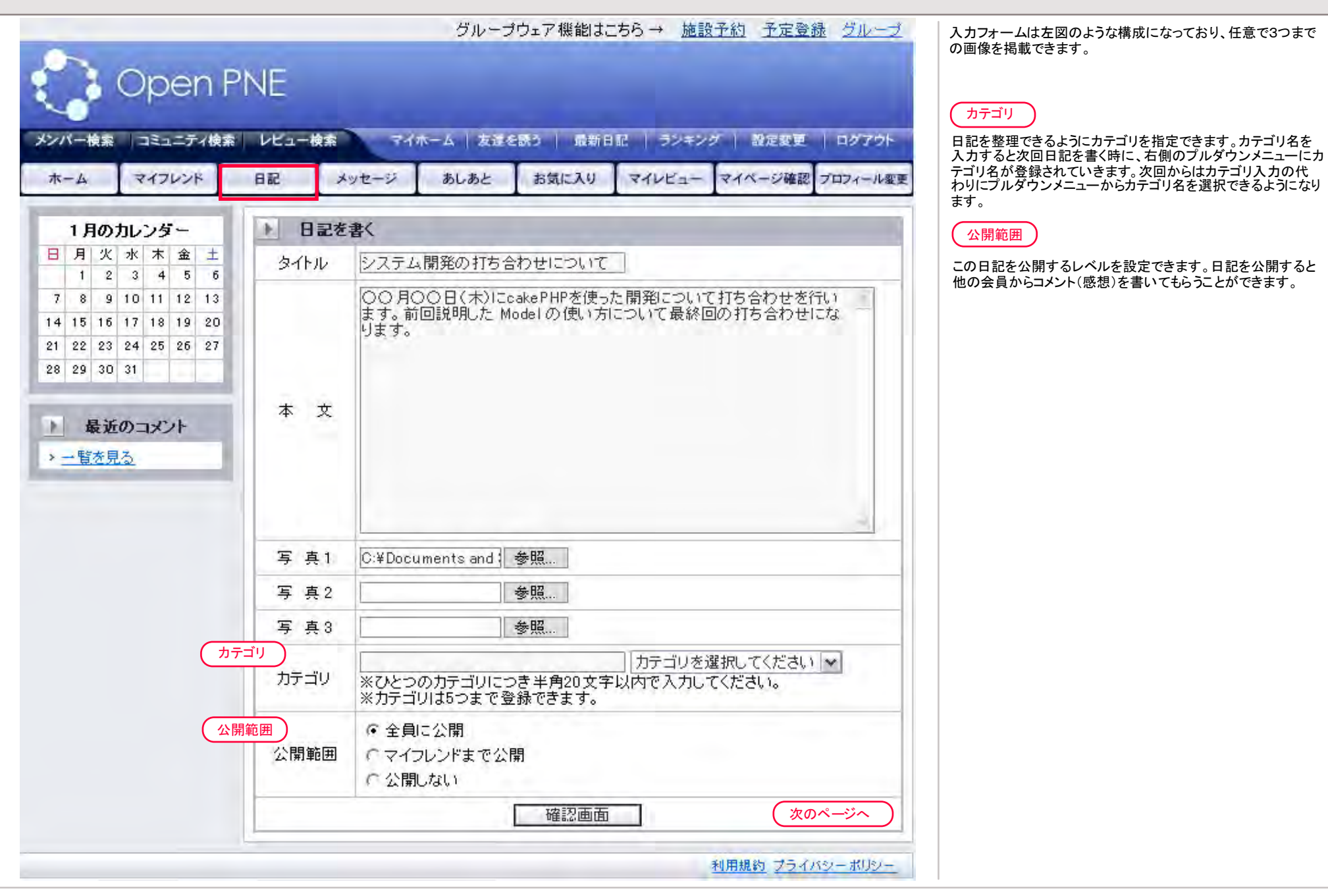

日記を書く 3/3

| P Open P                                                                                                    |                                                        | グループウェア 機能はこち                                                                                          | 6 → 施設予約 予定登録 <u>グ)</u>                              | 日記の書き込みが完了しました。日記の下のコメント記入フォームはこの日記に対するコメント入力用です。 |
|----------------------------------------------------------------------------------------------------|--------------------------------------------------------|----------------------------------------------------------------------------------------------------|------------------------------------------------------|---------------------------------------------------|
| メンバー検索 コミュニティ検索                                                                                                    |                                                        | ーム  友達を読う   最新日記                                                                                       | ランキング   設定変更   ログ                                    | マクト コメントは自分で記入することもできますが、この日記を読んだ                 |
| M-4 11000                                                                                                    |                                                        | apuage askicky                                                                                         | ANDET LANCE MERSIONAL                                | 云貝小らコメントを見りことものります。                               |
| 1日のカレンダー                                                                                                    | ト テスト1の日記                                              | 新たに書き込まれた日記                                                                                            |                                                      |                                                   |
| 日       火       水       木       金       ±         1       2       3       4       5       6         7       8       9       10       11       12       13         14       15       16       17       18       19       20         21       22       23       24       25       26       27         28       29       30       31       31       31 | 2007年01月25<br>日<br>13:26<br>Jap<br>WEB C<br>〇〇月<br>前回説 | ム開発の打ち合わせについて<br>(② <b>IWCD</b><br>onsulting Company<br>OO日(木)ICcakePHPを使った<br>明した Model の使い方につい<br>編集 | 公開レベル<br>全員に<br>上開発について打ち合わせを行いま<br>て最終回の打ち合わせになります。 | この日記を読める会員の区分が表示されます。<br>公開<br>す。                 |
| D Province                                                                                                    |                                                        |                                                                                                    |                                                      |                                                   |
| <ul> <li>● 最近のコメント</li> <li>&gt; 一覧を見る</li> <li>● 各月の日記</li> </ul>                                                                                                    | (<br>オント<br>本<br>文                                     |                                                                                                    |                                                      |                                                   |
| ≥ 2007年1月の一覧                                                                                                    |                                                        |                                                                                                    |                                                      |                                                   |
|                                                                                                    | 写 真1                                                   |                                                                                                    |                                                      |                                                   |
|                                                                                                    | 写 真 2                                                  |                                                                                                    | 参照                                                   |                                                   |
|                                                                                                    | 写 真 3                                                  |                                                                                                    | 参照                                                   |                                                   |
|                                                                                                    |                                                        | 確認画面                                                                                                   | ]                                                    |                                                   |
|                                                                                                    |                                                        |                                                                                                    | 利用規約 プライバシーボ                                         |                                                   |

予定を書く 1/4

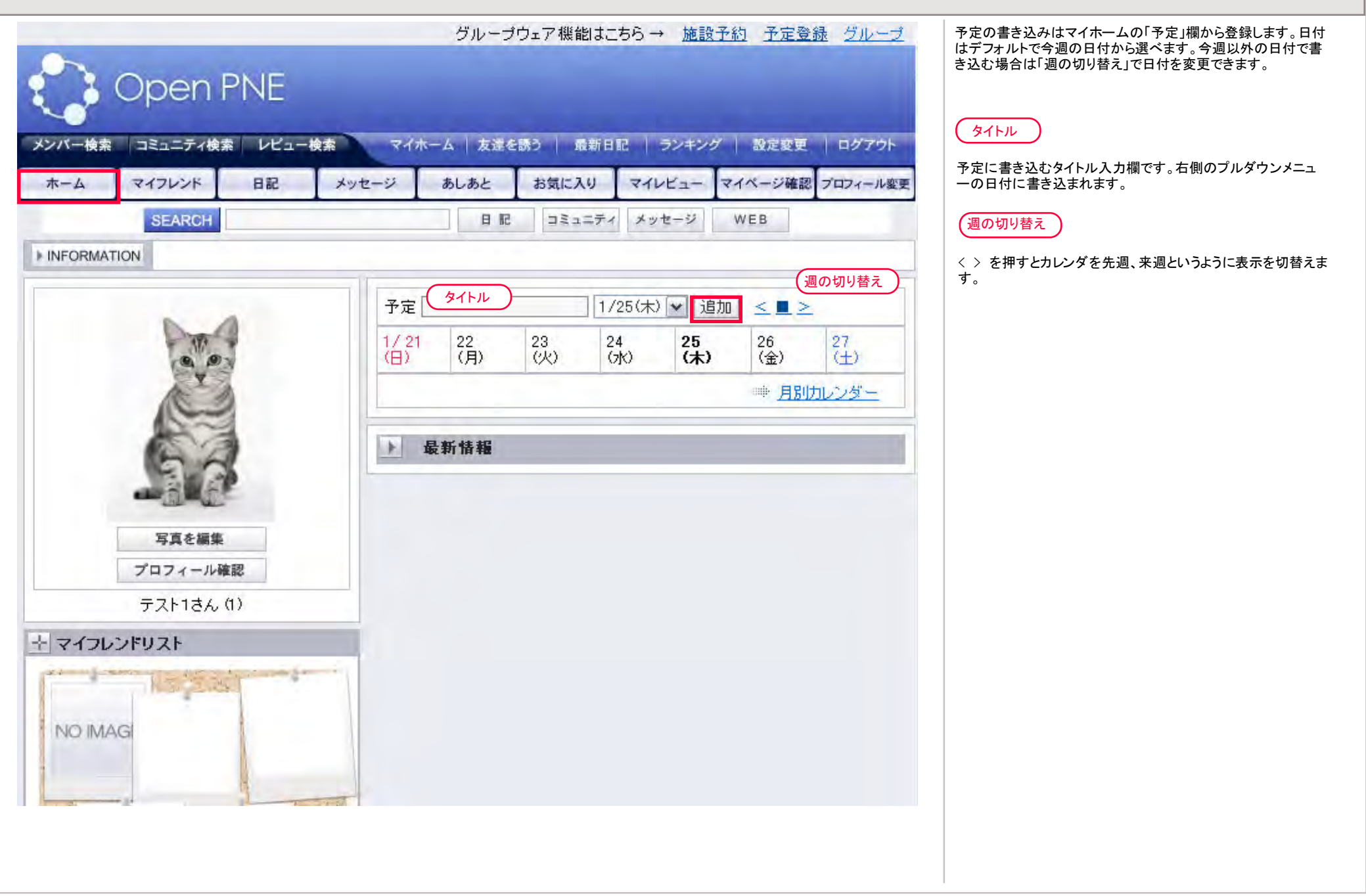

予定を書く 2/4

|                                 |             | グルー:        | ブウェア 機能                                                                              | まこちら →                          | 施設                   | 予約 予定登                                         | 録 グループ                   |
|---------------------------------|-------------|-------------|--------------------------------------------------------------------------------------|---------------------------------|----------------------|------------------------------------------------|--------------------------|
| Open PNE                        |             |             |                                                                                      |                                 |                      |                                                |                          |
| メンバー検索 コミュニティ検索 レビュ             | 1-検索 २-/ ग  | ーム  友達      | を誘う   最終                                                                             | 68R                             | ランキング                | 2 設定変更                                         | ログアウト                    |
| ホーム マイフレンド 日記                   | メッセージ       | あしあと        | お気に入り                                                                                | 1 211                           | Ka-                  | マイページ確認                                        | プロフィール変                  |
| SEARCH                          |             | 日都          | == 2 = 5                                                                             | ティメッ                            | セージ                  | WEB                                            |                          |
| ▶ INFORMATION                   |             |             |                                                                                      |                                 |                      |                                                |                          |
|                                 | 予定を         | 8追加しました     | 2                                                                                    |                                 |                      |                                                |                          |
| Part                            | 予定          | スキー大会       |                                                                                      | 1/26(金)                         | ▶ 追加                 | bo < • >                                       | 医学说加                     |
| No.                             | 1/21<br>(日) | 22<br>(月)   | 23<br>(火)                                                                            | 24<br>(7K)                      | 25<br>(木)            | 26<br>(金)<br><i><b>√</b> <u>八</u> <br/>一大会</i> | <br>27<br>(土)            |
| 68                              |             |             |                                                                                      |                                 |                      | ····· <u>月別</u>                                | カレンダー                    |
|                                 | b.          | 最新情報        |                                                                                      |                                 |                      |                                                |                          |
| 写真を編集<br>プロフィール確認<br>テスト1さん (2) | 그ミュ:<br>最新書 | ニティ<br>書き込み | > 01 月25日・<br>> 01 月25日・                                                             | ・・ <u>納涼会(</u><br>・・ <u>発見!</u> | <u>の催し (0</u><br>(心霊 | <u>)</u> (心霊スポッ<br>ミスポット研究<br>==== <u>もっと誘</u> | ト研究会)<br>会)<br><u>討)</u> |
| 王マイフレンドリスト                      |             | 最新日記・1      | レビュー                                                                                 |                                 |                      |                                                | -                        |
| NO IMAG                         | 最新E         |             | <ul> <li>&gt; 01 月25日… システム開発の打ち合わせについて</li> <li>▲ ちっと読む</li> <li>● 日記を書く</li> </ul> |                                 |                      |                                                |                          |
|                                 | 最新山         | /Ľユー        | > 01 月25日・                                                                           | •• <u>Cakeph</u>                | p Recipe             | <u>s</u><br>もっと認                               | 記                        |

予定が追加されましたが、予定名と日時だけの情報しか登録さ れていません。予定の詳細は登録した予定名をクリックします。

# 予定追加

指定した日付に予定が書き込まれました。イベント名をクリック するとイベントの詳細を追加できます。 予定を書く 3/4

|         | VCI-W#       | ホーム   友達を | :誘う   最新 E | 1記   ランキンク | 7   設定製 | 更   ログアウト     |                                             |
|---------|--------------|-----------|------------|------------|---------|---------------|---------------------------------------------|
| マイフレンド  | 日記 メッセージ     | あしあと      | お気に入り      | マイレビュー     | マイページ   | 電認 プロフィール変更   | するとイベントの詳細を追加できます。                          |
| ▶ 予定    |              |           |            |            |         |               |                                             |
| タイトル    | スキー大会        |           |            |            |         |               | 編集ホタンを押すと、詳細や開始・狩猟時刻、メールでの1<br>どの情報を追加できます。 |
| 開始      | 2007年01月26日- | - 時 分     |            |            |         |               |                                             |
| 終了      | 2007年01月26日- | - 時 分     |            |            |         |               |                                             |
| 詳細      |              |           |            |            |         | _             |                                             |
| お知らせメール | 受け取らない       |           |            | N ZO       | 七石作十五   |               |                                             |
|         | 編集           | 1         | 削除         |            | 2001年9つ | +_+           |                                             |
|         | 編            | 集         |            |            |         |               |                                             |
|         |              |           |            | _ 開 9      |         |               |                                             |
|         |              |           |            | 終          | 7 2     | 007 🗸 年 1 🔽 , | 26 • 日 • 時 • 分                              |
|         |              |           |            | ₩ 1        | 衙       |               |                                             |
|         |              |           |            |            |         |               | <u> </u>                                    |

予定を書く 4/4

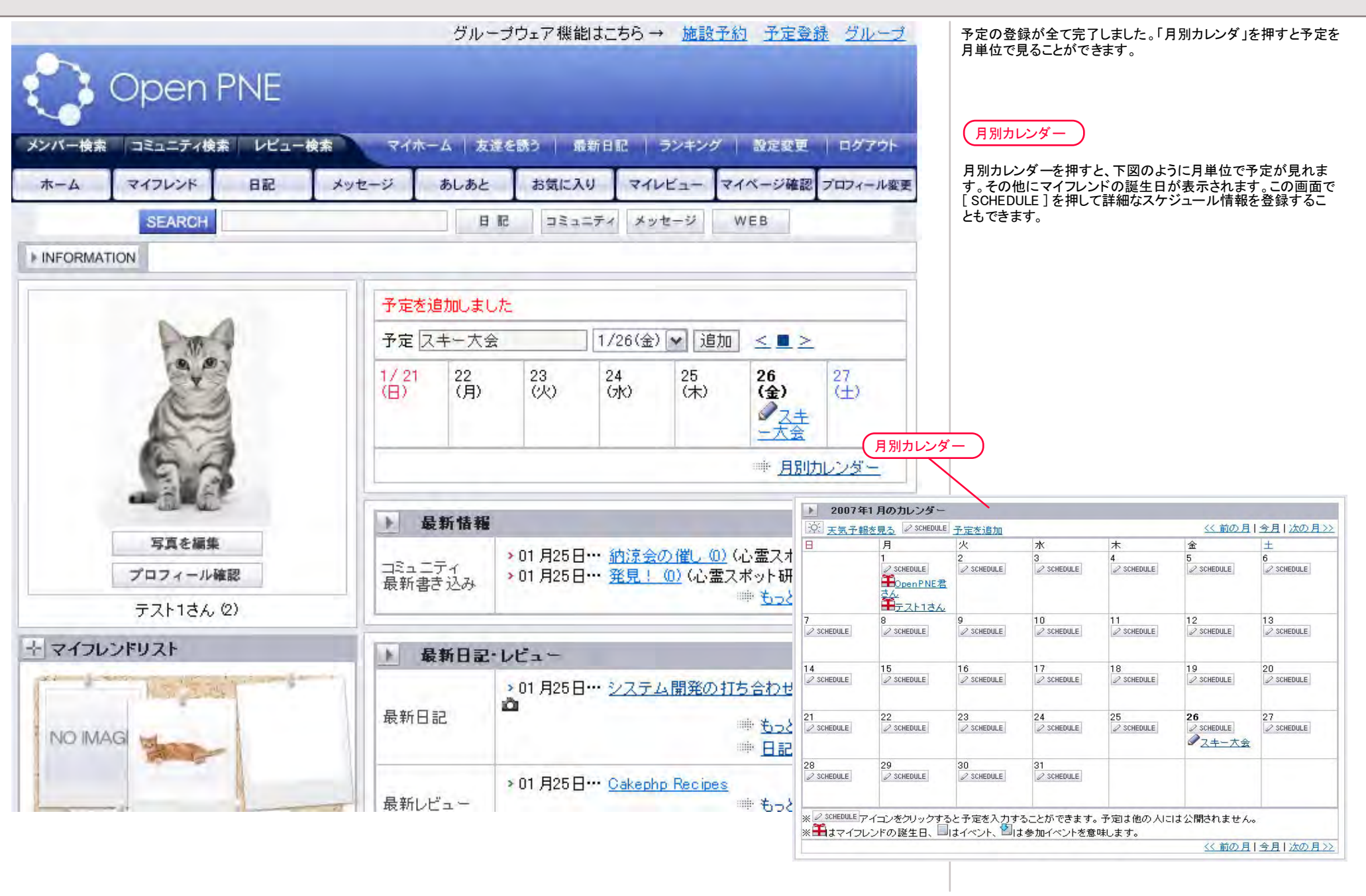

マイレビュー 2/5

| グループウェア機能はこちら→ 施設予約 予定登録 グループ                                                                                      | 検索                                                       |
|----------------------------------------------------------------------------------------------------|----------------------------------------------------------|
| Open PNE                                                                                                    | レビューを書くには対象となる商品を指定します。そのために<br>キーワードとカテゴリを指定して商品を検索します。 |
| メンバー検索 コミュニティ検索 レビュー検索 マイホーム 友達を誘う 最新日記 ランキング 設定変更 ログアウト<br>ホーム マイフレンド 日記 メッセージ あしあと お気に入り マイレビュー マイページ確認 プロフィール変更 |                                                          |
| レビューを書く                                                                                                    |                                                          |
| レビューを書きたい商品を検索します。<br>キーワードを入力し、該当するカテゴリを選択してください。<br>キーワード > カテゴリ > 選択 ▼ 検索                                       |                                                          |
| 利用規約 プライバシーボリシー                                                                                                    |                                                          |
|                                                                                                    |                                                          |
|                                                                                                    |                                                          |
|                                                                                                    |                                                          |
|                                                                                                    |                                                          |
|                                                                                                    |                                                          |
|                                                                                                    |                                                          |
|                                                                                                    |                                                          |
|                                                                                                    |                                                          |
|                                                                                                    |                                                          |

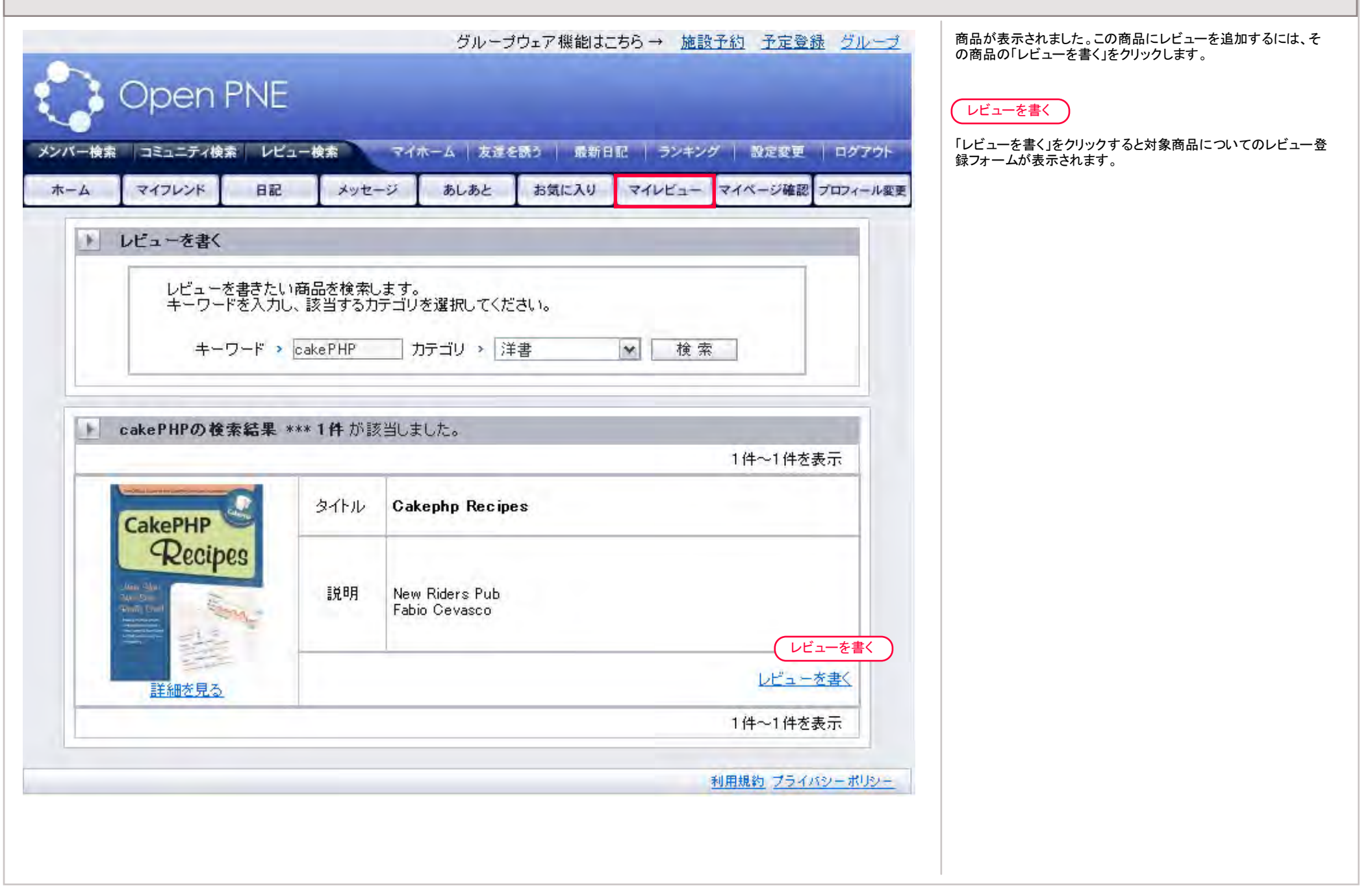

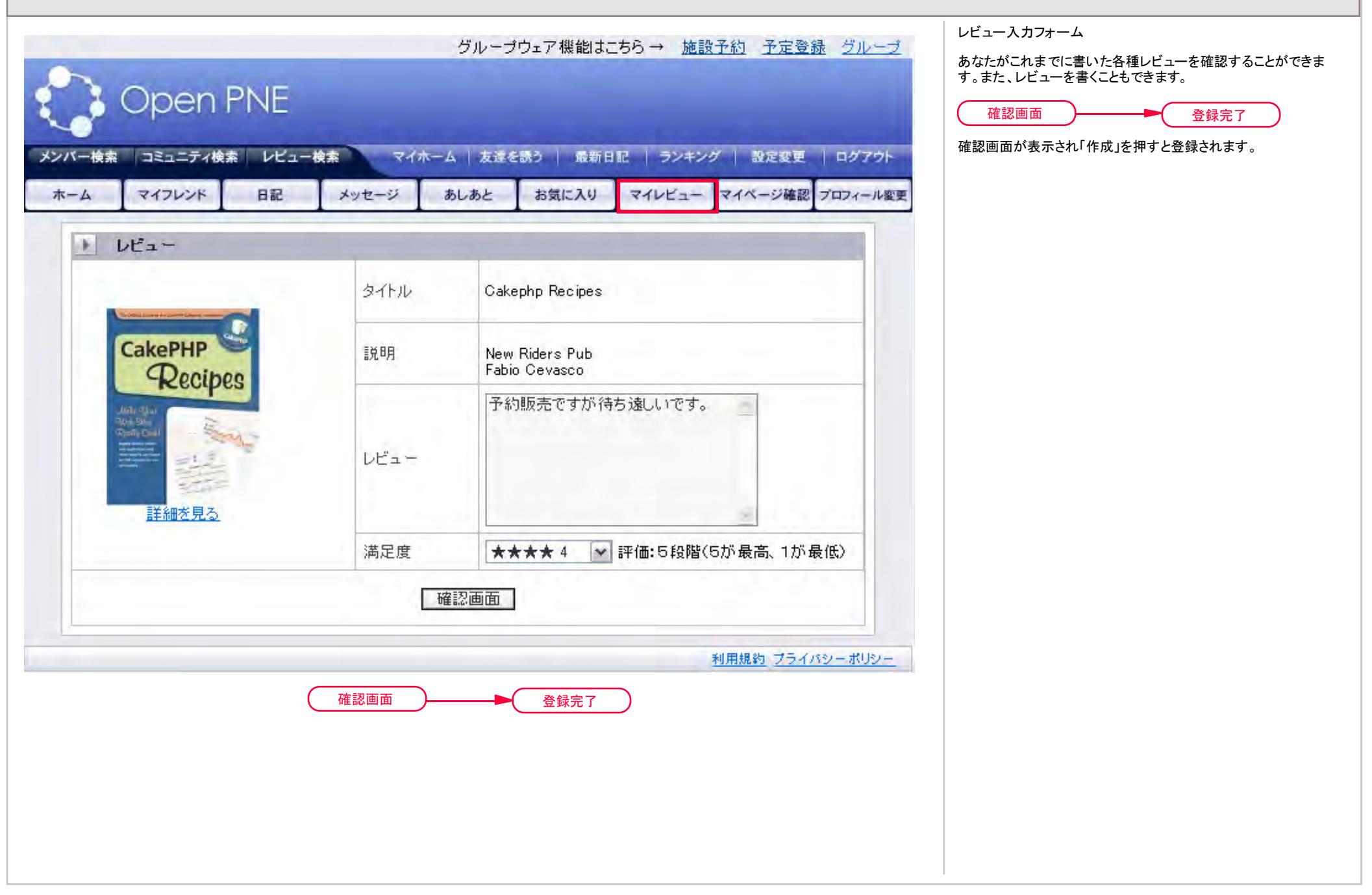

| Openri                    |          |                                |             |                   |                | 1           |  |  |
|---------------------------|----------|--------------------------------|-------------|-------------------|----------------|-------------|--|--|
| マイフレンド                    | ロビュー 使糸  | マーホーム 友達                       | お気に入り       | ac フンキン<br>マイレビュー | シー 設定変更マイページ確認 | プロフィール変更    |  |  |
| フリップ機能で自分の<br>● クリップに追加する | マージに保存   | することができます                      |             |                   |                |             |  |  |
| 橫裏                        |          |                                |             |                   |                |             |  |  |
| guia La                   | タイトル     | Cakephp Reci                   | pes         |                   |                |             |  |  |
| 対象商品<br>Recipes           | 說明       | New Riders Po<br>Fabio Cevasco | ib          |                   |                |             |  |  |
|                           | カテゴリ     | カテゴリ:洋書                        |             |                   |                |             |  |  |
| 詳細を見る                     |          |                                |             |                   |                | <u>-を書く</u> |  |  |
| 全レビュー                     |          |                                |             |                   |                |             |  |  |
| *结中了                      |          |                                |             |                   | 1件〜1件を         | 表示          |  |  |
|                           | レビュ      | 予約販売ですが行                       | 持ち遠しいです。    |                   |                |             |  |  |
| No.                       | 作成日<br>時 | 01月25日13:44                    |             |                   |                |             |  |  |
| -500<br>77.51             | 満足度      |                                |             |                   |                |             |  |  |
| 2211                      |          |                                |             |                   | 他のレビュー         | <u>を見る</u>  |  |  |
|                           |          |                                |             |                   | 1件~1件を         | 表示          |  |  |
|                           |          | ◎ 全体のレビューー                     | <u>暫を見る</u> |                   |                |             |  |  |

あしあと

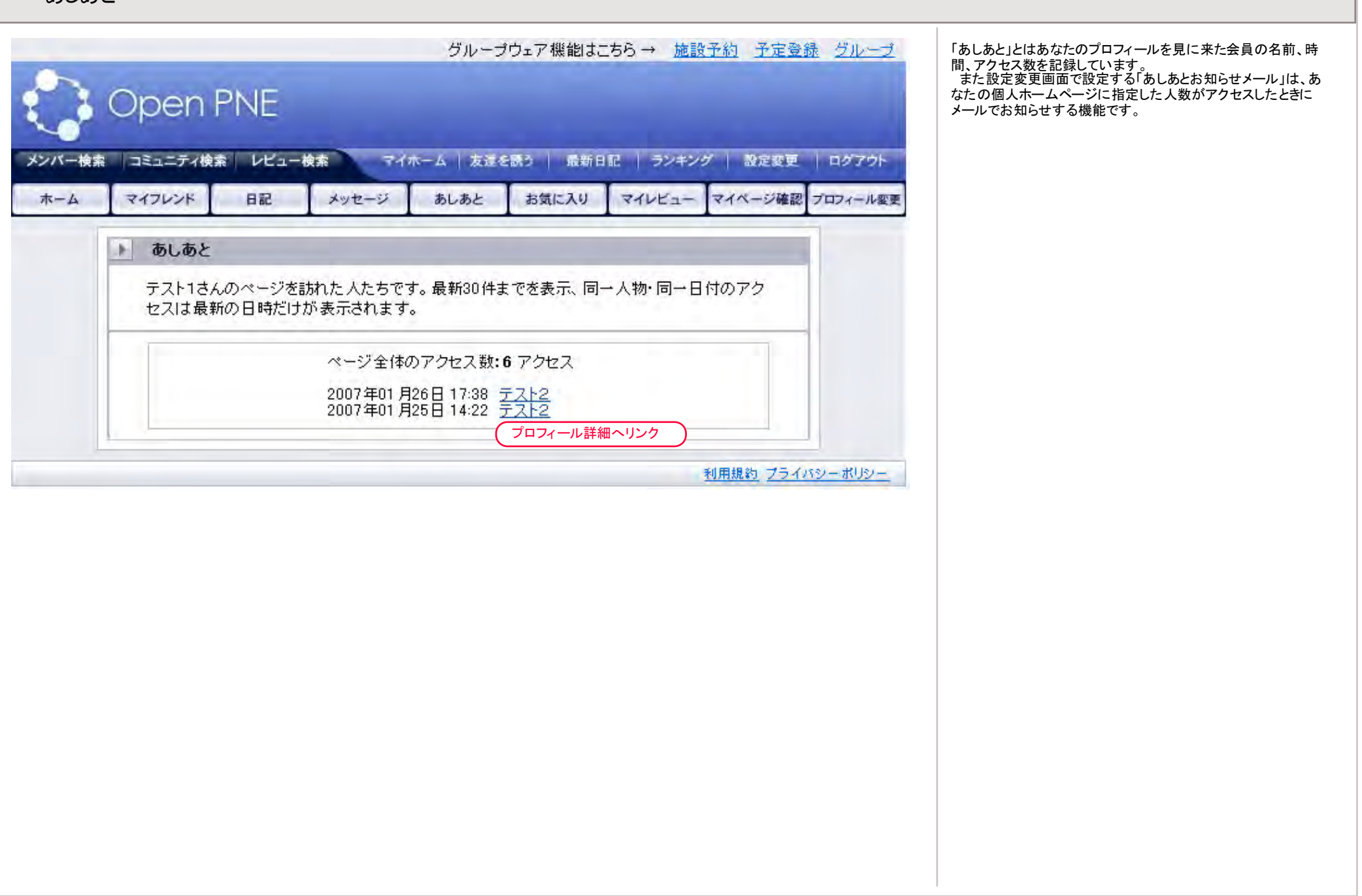

お気に入り

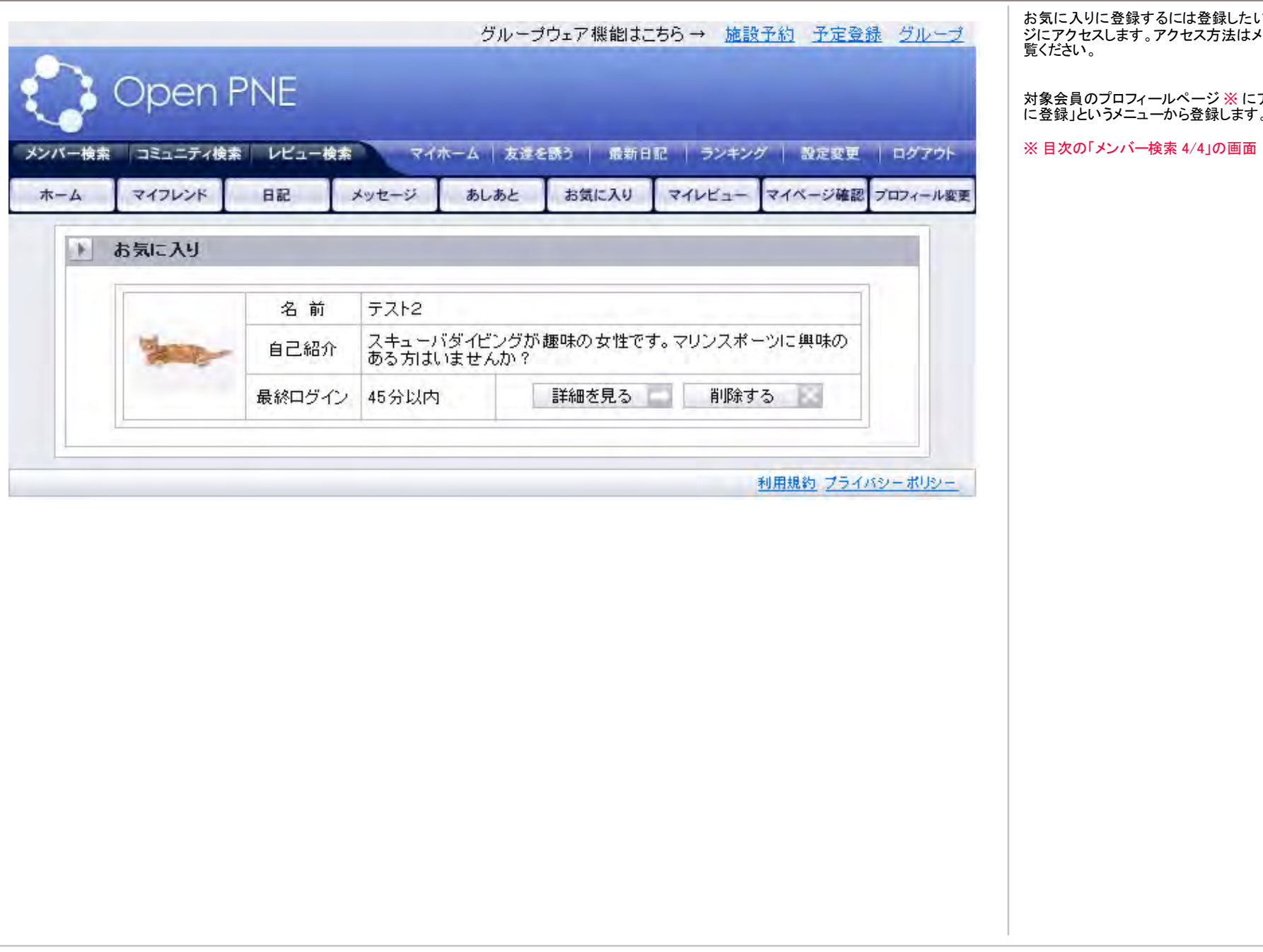

お気に入りに登録するには登録したい相手のプロフィールペー ジにアクセスします。アクセス方法はメンバー検索のページをご 覧ください。

対象会員のプロフィールページ※にアクセスして「お気に入り に登録」というメニューから登録します。

メンバー検索 1/4

|             | 323         | ニティーメッ                 | セージ W                     | EB                      | _                                     |
|-------------|-------------|------------------------|---------------------------|-------------------------|---------------------------------------|
| -           |             |                        |                           |                         |                                       |
|             |             | 1/25(木)                | ) 🖌 追加                    | <                       |                                       |
| 1 22<br>(月) | 23<br>(火)   | 24<br>(5K)             | 25<br>(木)                 | 26<br>(金)               | 27<br>(±)                             |
|             |             |                        |                           | ● 月別け                   | シレンダー                                 |
| 最新情報        |             |                        |                           |                         |                                       |
|             |             |                        |                           |                         |                                       |
|             |             |                        |                           |                         |                                       |
|             |             |                        |                           |                         |                                       |
|             |             |                        |                           |                         |                                       |
|             |             |                        |                           |                         |                                       |
|             |             |                        |                           |                         |                                       |
|             | (月)<br>最新情報 | (月) (火)<br><b>最新情報</b> | (月)<br>(火)<br>(水)<br>最新情報 | (月) (火) (水) (木)<br>最新情報 | (月) (火) (水) (木) (金)<br>●● 月別灯<br>最新情報 |

メンバー検索 2/4

| 3    | Open PN  | クルーフリェア機能は256 → <u>施設工約 土定登録</u> :<br>JE                                      | 2ルーフ 検索 相手のニックネームなどがわかる場合は入力して検索します 条件を指定しないと表示可能な会員全てを表示します。 |
|------|----------|-------------------------------------------------------------------------------|---------------------------------------------------------------|
| ベー検索 | マイフレンド E | レビュー検索 マイホーム 友達を読う 最新日記 ランキング 設定変更 ロ<br>日記 メッセージ あしあと お気に入り マイレビュー マイページ確認 プロ | クアウト<br>以下の項目ごとに登録人数が表示され、人数をクリックする<br>当する会員を一覧表示します。         |
|      | 1 検索     |                                                                               | <ul> <li>●性別</li> <li>●血液型</li> <li>●現住所(都道府県)</li> </ul>     |
|      | ニックネーム   |                                                                               | ·出身地(都道府県)                                                    |
|      | 生年月日     | 年 月 日                                                                         | ※ 注意                                                          |
|      | 性別       | 指定しない                                                                         | ん。またマイフレンドのみにプロフィールを公開している場合<br>マイフレンドリストに登録後に検索対象になります。      |
|      | 血液型      | 指定しない 🕶                                                                       |                                                               |
|      | 現住所      | 指定しない                                                                         |                                                               |
|      | 出身地      | 指定しない                                                                         |                                                               |
|      | 自己紹介     |                                                                               |                                                               |
|      | 写真の有無    | 「有のみ                                                                          |                                                               |
|      |          | 検索                                                                            |                                                               |
|      | ▶ 検索項目の一 | ·覧                                                                            |                                                               |
|      |          | 検索項目の一覧と各項目のメンバー数を表示します。<br>一覧を見る<br>一覧を見る                                    |                                                               |
|      |          |                                                                               | ましい                                                           |
|      |          | 検索項目の一覧と各項目のメンバー数を表示します。<br>一覧を見る<br>一覧を見る<br>利用規約 プライバシー                     | ポリシー                                                          |

メンバー検索 3/4

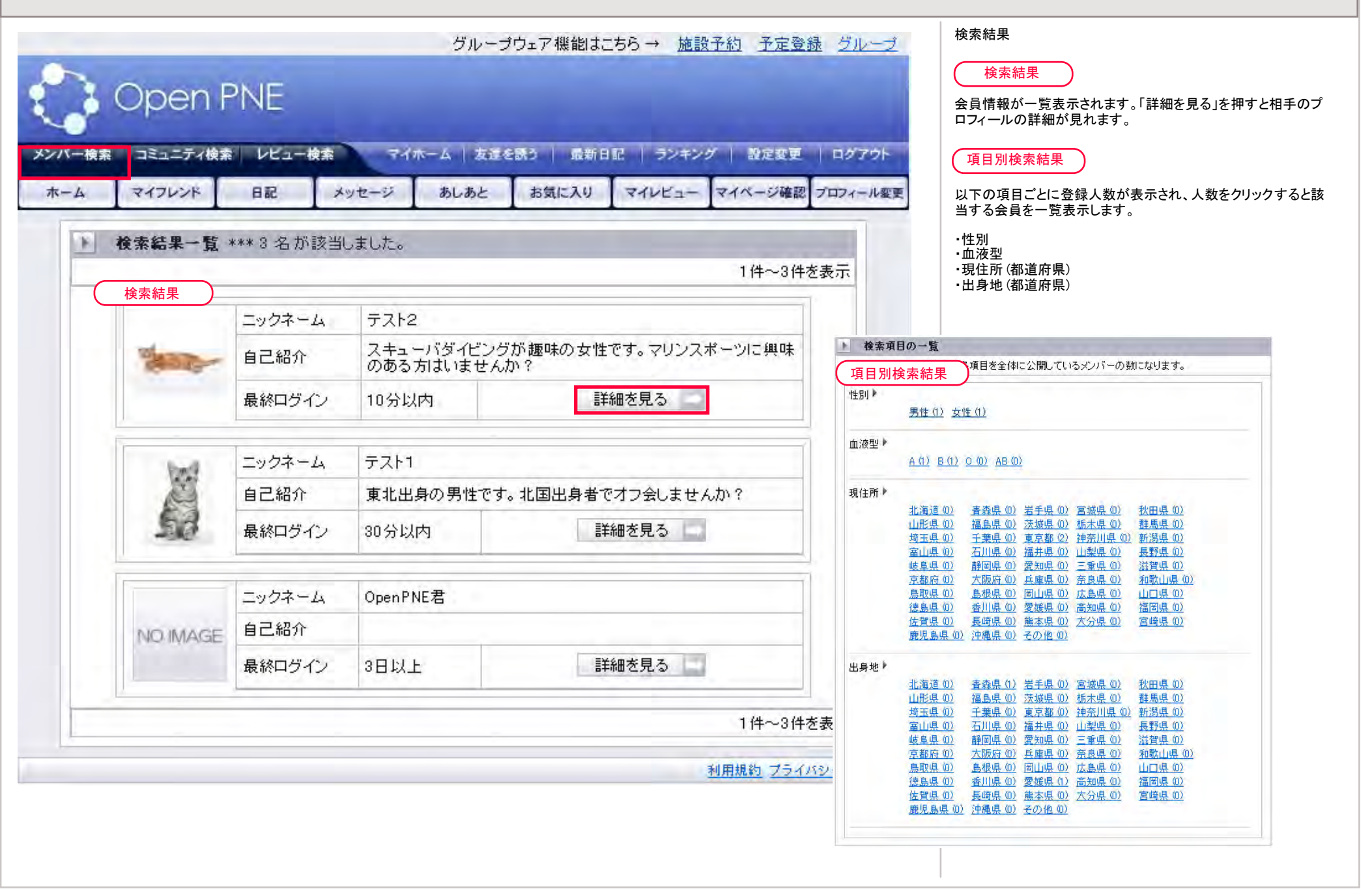

|                                                                                                    | ir a                                                                                                    |                                                                                                    | 相手(テスト2さん)のプロフィールの詳細                                                                                                    |
|----------------------------------------------------------------------------------------------------|----------------------------------------------------------------------------------------------------|----------------------------------------------------------------------------------------------------|----------------------------------------------------------------------------------------------------|
| Open PNE                                                                                                    | シル<br>※ 補足説<br>この画面の                                                                                        | ーフリェア機能はこうり → <u>施設工が アビ豆球 クループ</u><br>明<br>別はあなたが相手(テスト2さん)のプロフィールを見ています。                                                                                                    | この画面ではメンバーのプロフィールや日記、レビューをみるこ<br>とができます。またこの画面からしか行えない操作がいくつかあ<br>ります。詳細は下記の説明をご覧ください。                                                                                                    |
| メンバー検索<br>ホーム<br>フレンド<br>日記を読む<br>メッセ<br>・ テスト2さんをみんなに紹介しましょう !<br>あなたの名前<br>テスト1 ⇒ <u>テスト2</u><br>相手の名前<br>してと写真を見る<br>テスト2さん(2)<br>(最終ログインは2時間以内) | マイホーム   ス<br>-ジを送る お気に入りに<br>専用メニコ<br>・<br>フロフィー<br>ニックネーム<br>年 齢<br>誕生日<br>性別<br>血液型<br>現住所<br>出身地<br>自己紹介 | 支援を誘う     最新日配     ランキング     設定変更     ログアウト        マイフレンドに紹介     マイフレンドに追加     紹介文を書く       ・・     ・・     ・・     ・・       ・・     ・・     ・・     ・・       ・・     ・・     ・・     ・・       ・・     ・・     ・・     ・・       ・・     ・・     ・・     ・・       ・・     ・・     ・・     ・・       ・・     ・・     ・・     ・・       ・・     ・・     ・・     ・・       ・・     ・・     ・・     ・・       ・・     ・・     ・・     ・・       ・     ・     ・     ・・       ・     ・     ・     ・       ・     ・     ・     ・       ・     ・     ・     ・       ・     ・     ・     ・       ・     ・     ・     ・       ・     ・     ・     ・       ・     ・     ・     ・       ・     ・     ・     ・       ・     ・     ・     ・       ・     ・     ・     ・       ・     ・     ・     ・       ・     ・     ・     ・       ・     ・     ・     ・ <th><ul> <li>専用メニュー</li> <li>相手(テスト2さん)のプロフィールを表示する画面では、下段の<br/>メニューが専用メニューに変わります。色味や項目が変わって<br/>いることをご確認ください。</li> <li>ホーム<br/>テスト2さんのプロフィール画面のホームです。</li> <li>フレンド<br/>テスト2さんのフレンドリストです。</li> <li>日記を読む<br/>テスト2さんの日記一覧です。</li> <li>メッセージを送る<br/>自分からテスト2さんへメッセージを送ります。<br/>※ この画面からしか行えません。</li> <li>お気に入りに追加<br/>テスト2さんをあなたのお気に入りに登録します。</li> <li>レビュー<br/>テスト2さんのレビューです。</li> <li>マイフレンドに紹介</li> </ul></th> | <ul> <li>専用メニュー</li> <li>相手(テスト2さん)のプロフィールを表示する画面では、下段の<br/>メニューが専用メニューに変わります。色味や項目が変わって<br/>いることをご確認ください。</li> <li>ホーム<br/>テスト2さんのプロフィール画面のホームです。</li> <li>フレンド<br/>テスト2さんのフレンドリストです。</li> <li>日記を読む<br/>テスト2さんの日記一覧です。</li> <li>メッセージを送る<br/>自分からテスト2さんへメッセージを送ります。<br/>※ この画面からしか行えません。</li> <li>お気に入りに追加<br/>テスト2さんをあなたのお気に入りに登録します。</li> <li>レビュー<br/>テスト2さんのレビューです。</li> <li>マイフレンドに紹介</li> </ul>                               |
|                                                                                                    |                                                                                                    |                                                                                                    | <ul> <li>テスト2さんをあなたのマイフレンドに紹介できます。</li> <li>※ この画面からしか行えません。</li> <li>■ マイフレンドに追加<br/>テスト2さんをあなたのマイフレンドに追加します。</li> <li>※ マイフレンドの追加要望に対して、テスト2さんが同意すると<br/>追加されます。テスト2さんが拒否した場合は追加できません。</li> <li>※ この画面からしか行えません。</li> <li>■ 紹介文を書く<br/>テスト2さんがあなたとマイフレンド全員に紹介する機能です。<br/>テスト2さんがあなたとマイフレンド全員に紹介する機能です。<br/>テスト2さんがあなたとマイフレンドの関係にあるときは、紹介<br/>文を書くことができます。紹介文はそれを書いた人のマイフレン<br/>ド全員が見ることができます。。</li> <li>※ この画面からしか行えません。</li> </ul> |

コミュニティに参加する 1/3

|      | Open                                             | PNE                                             | 9)                                                                                                    | レープリェア 機能はころら → 施設工が 工産支援                                                                                                    | ニティー覧が表示されます。興味のあるコミュニティが見つ     かったら     詳細を見る をクリックして詳細を確認してください。 |
|------|--------------------------------------------------|-------------------------------------------------|----------------------------------------------------------------------------------------------------|----------------------------------------------------------------------------------------------------|--------------------------------------------------------------------|
| バー検索 | コミュニティ検<br>マイフレンド                                | 索 レビュー検索                                        | マイホーム                                                                                                    | 友達を読う   最新日記   ランキング   設定変更   「<br>」<br>」<br>」<br>」<br>」<br>マイレビュー マイページ確認 プロ                                                                                                    | リグアウト                                                              |
| 1    | コミュニティ検                                          | 索・並び替え                                          |                                                                                                    | - I man I m - I                                                                                                    |                                                                    |
|      | 並び替え♪ ×<br>キーワード♪ [<br>カテゴリ♪<br>コミュニテ ;<br>ィカテゴリ | <u>ンバー数順 作成</u><br>た<br><u>地域(1)</u> - グルメ(     | 日順<br>コテゴリ ▶ 指定なし<br>● <u>新規作成</u> (作成の<br><u>@)</u> - <u>スポーツの)</u>                                                                                                    | ★ 検索 日記検索   ウェブ検索<br>り前に、似たコミュニティがないかご確認ください)                                                                                                    |                                                                    |
|      |                                                  | <b>6</b> 5 www + /4 +//32                       | (11) 十) 十                                                                                                    |                                                                                                    |                                                                    |
| 1 3  | コミュニティー                                          | 覧 *** 1 件 が該<br>コミュニティ名                         | もおいました。 なまったので、 なっておった研究 ないたので、 なったので、 なったので、 、、 、、 、、 、、 、、 、、 、、 、、 、、 、、 、、 、、 、 | <u>×</u>                                                                                                    |                                                                    |
| •    | コミュニティー!                                         | 覧 *** 1 件 が該<br>コミュニティ名<br>メンバー数                | もおいました。 ひました。 ひました。 いまえボット研究会 した。                                                                                                    | <u>×</u>                                                                                                    |                                                                    |
| •    | コミュニティー!                                         | 覧 *** 1 件 が該<br>コミュニティ名<br>メンバー数<br>説明文         | ※当しました。 心霊スポット研究会 1人 身近な心霊スポット に飲み会もあります                                                                                                    | ≹<br>~を探検しませんか?探索の後はお化けと一緒<br>す。                                                                                                    |                                                                    |
|      | 12157-9                                          | 覧 *** 1 件 が該<br>コミュニティ名<br>メンバー数<br>説明文<br>カテゴリ | 2当しました。 心霊スポット研究会 1人 身近な心霊スポット に飲み会もあります 地域                                                                                                    | ★<br>を探検しませんか?探索の後はお化けと→緒<br>す。<br>詳細を見る<br>詳細を見る                                                                                                    |                                                                    |
|      | 121 - 7 - 9                                      | 覧 *** 1 件 が該<br>コミュニティ名<br>メンバー数<br>説明文<br>カテゴリ | <ul> <li>※当しました。</li> <li>心霊スポット研究会</li> <li>1人</li> <li>身近な心霊スポット<br/>に飲み会もあります</li> <li>地域</li> </ul>                                                                                                    | ★<br>→を探検しませんか?探索の後はお化けと一緒<br>す。<br>詳細を見る<br>詳細を見る<br>詳細を見る<br>詳細を見る<br>詳細を見る                                                                                                    |                                                                    |
|      | 121 - 7 - 9                                      | 覧 *** 1 件 が該<br>コミュニティ名<br>メンバー数<br>説明文<br>カテゴリ | 2当しました。<br>心霊スポット研究会<br>1人<br>身近な心霊スポット<br>に飲み会もあります<br>地域                                                                                                    | <ul> <li>★</li> <li>を探検しませんか?探索の後はお化けと一緒<br/>す。</li> <li>詳細を見る</li> <li>詳細を見る</li> <li>詳細を見る</li> <li>詳細を見る</li> </ul>                                                                                                    |                                                                    |
|      | III I I I I I I I I I I I I I I I I I            | 覧 *** 1 件 が該<br>コミュニティ名<br>メンバー数<br>説明文<br>カテゴリ | <ul> <li>送当しました。</li> <li>心霊スポット研究会</li> <li>1人</li> <li>身近な心霊スポット</li> <li>に飲み会もあります</li> <li>地域</li> </ul>                                                                                                    | <ul> <li>★</li> <li>★</li> <li>★<td></td></li></ul> |                                                                    |

コミュニティに参加する 2/3

| <b>シンバー検索 コミュニティ検索 レビュー検</b> 索<br>コミュニティトップ 掲示板 | グル<br>ネーマイホーム   友<br>おすすめレビュー | ーブウェア機能はこちら → 施設予約 予定登録 グループ<br>達を誘う 最新日記 ランキング 設定変更 ログアウト<br>コミュニティに参加 マイフレンドに紹介 コミュニティを退会 | コミュニティの詳細を見て参加したい場合は<br>参加する をクリックしてください。<br>なお参加条件がある場合がありますので予め確認してください。 |
|-------------------------------------------------|-------------------------------|---------------------------------------------------------------------------------------------|----------------------------------------------------------------------------|
| ・このコミュニティに参加しますか?                               | 咖· <u>心</u> 謂                 |                                                                                             |                                                                            |
| 1                                               | ト コミュニテ                       | 4                                                                                           |                                                                            |
|                                                 | コミュニティ名                       | 心霊スポット研究会                                                                                   |                                                                            |
| ~~                                              | 開設日                           | 2007年01月25日                                                                                 |                                                                            |
|                                                 | 管理者                           | <u>テスト1</u>                                                                                 |                                                                            |
|                                                 | カテゴリ                          | 地域                                                                                          |                                                                            |
|                                                 | メンバー数                         | 1人                                                                                          |                                                                            |
|                                                 | 参加条件と 公開範囲                    | だれでも参加できる(公開)                                                                               |                                                                            |
| 心霊スポット研究会                                       | <br>二ミュニティ<br>説明文             | 身近な心霊スポットを探検しませんか?<br>探索の後はお化けと一緒に飲み会もあります。                                                 |                                                                            |
| ☆ コミュニティメンバー                                    |                               | <ul> <li>         トピックを作成     </li> <li>         ・・・・・・・・・・・・・・・・・・・・・・・・・・・・・</li></ul>    |                                                                            |
|                                                 |                               |                                                                                             |                                                                            |
|                                                 |                               |                                                                                             |                                                                            |
|                                                 |                               |                                                                                             |                                                                            |
|                                                 |                               |                                                                                             |                                                                            |

コミュニティに参加する 3/3

|            |             | 5                                 | ループウェア 機能はこ                  | .ちら→ <u>施設予約</u>    | 予定登録 グループ    | コミュニティへの登録が完了しました。                                                                |
|------------|-------------|-----------------------------------|------------------------------|---------------------|--------------|-----------------------------------------------------------------------------------|
| C Op       | en PNE      |                                   |                              |                     |              | マイホーム戻ると、先ほど登録したコミュニティが表示されま<br>す。今後コミュニティの内容を見たり掲示板に書き込むことが<br>できます。コミュニティでの活動は、 |
| メンバー検索コミュ  | ニティ検索 レビュー  | 食素 マイホーム                          | 友達を誘う 最新日                    | 記   ランキング   器       | 設定変更 ログアウト   | ロス・コミューノイ(の活動)をこ見下でい。                                                             |
| コミュニティトップ  | 据示板         | おオオめレビュー                          | コミュニティに参加                    | マイフレンドに紹介           | コミュニティを混合    |                                                                                   |
|            | Tel viv tox | 453 3 600 2 1                     |                              | C I V V V I I CHLVI |              |                                                                                   |
| . E =      | のコミュニティに参加  | bo                                |                              |                     |              |                                                                                   |
|            |             | 心霊スポット研究会に<br>参加する                | 本当に参加しますか?<br>参加しない          |                     |              |                                                                                   |
|            |             |                                   |                              | 利用規約                | カプライバシーボリシー  |                                                                                   |
|            |             |                                   |                              |                     |              |                                                                                   |
|            |             | 確認画面                              | 登録5                          | 完了                  |              |                                                                                   |
|            |             | 5                                 | ブループウェア機能はこ                  | ちら→ <u>施設予約</u>     | 予定登録 グループ    |                                                                                   |
| Cp Op      | en PNE      |                                   |                              | -                   |              |                                                                                   |
| メンバー検索 コミュ | ニティ検索 レビュー  | 検索 マイホーム                          | 友達を誘う   最新日                  | 記   ランキング   数       | 夏定変更   ログアウト |                                                                                   |
| コミュニティトップ  | 揭示板         | おすすめレビュー                          | コミュニティに参加                    | マイフレンドに紹介           | コミュニティを退会    |                                                                                   |
| ) a        | のコミュニティに参加  | bo                                |                              |                     |              |                                                                                   |
|            |             | このコミュニティ                          | こ参加しました。                     |                     |              |                                                                                   |
|            |             | ➡ <u>[心霊スポット研究</u><br>➡ <u>ホー</u> | <u>会]コミュニティトップへ<br/>ムに戻る</u> |                     |              |                                                                                   |
|            |             |                                   |                              | 利用規範                | カ プライバシーポリシー |                                                                                   |
|            |             |                                   |                              |                     |              |                                                                                   |

コミュニティでの活動 1/7

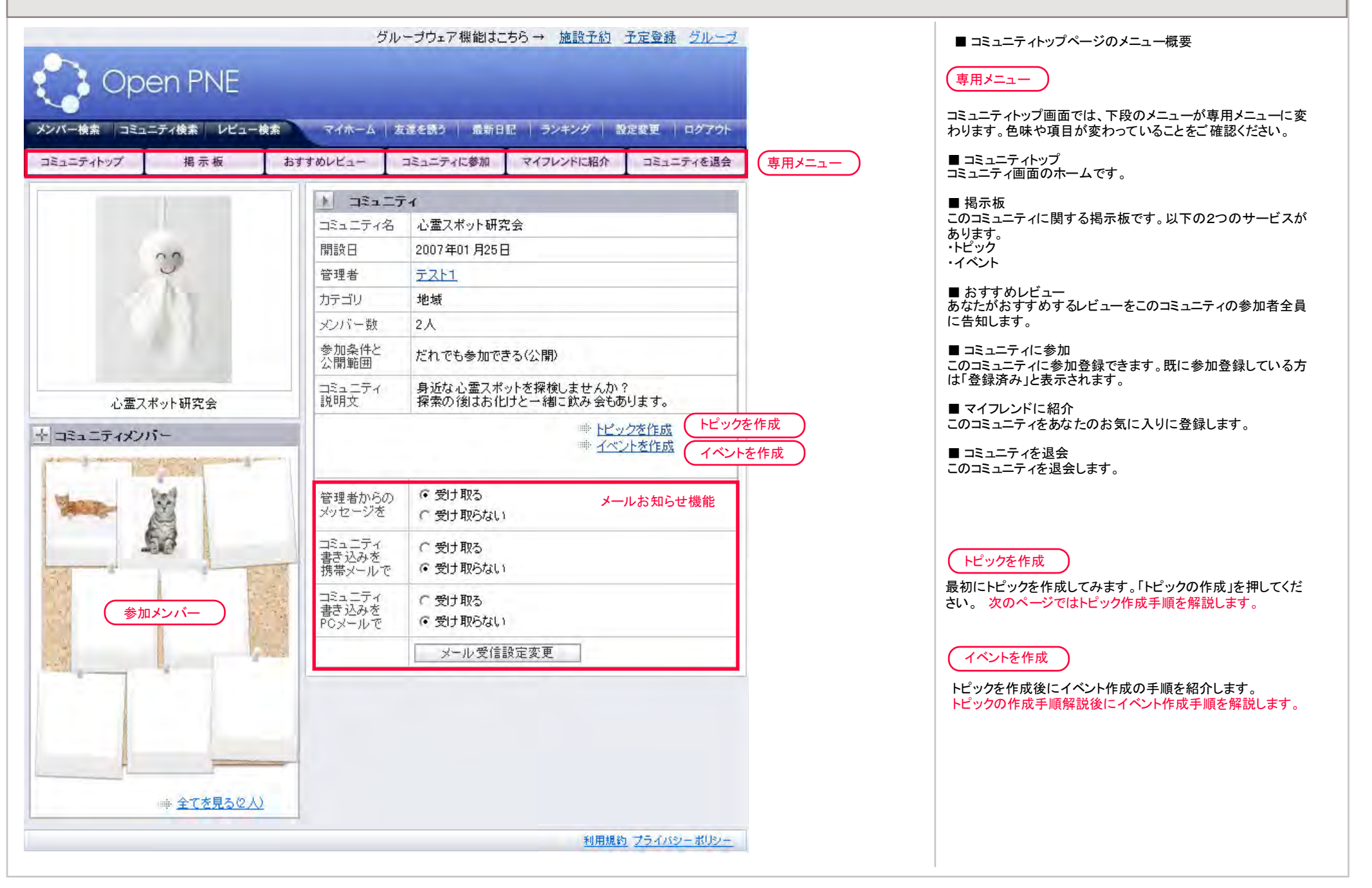

コミュニティでの活動 2/7

| - #2 133- | テノ絵索 レビュー絵索 マイホーム 友達を懸う 一番新日記 トランキング 一般定要す コウノフウト                                                                                  |
|-----------|----------------------------------------------------------------------------------------------------|
| ニティトップ    | 掲示板 おすすめレビュー コミュニティに参加 マイフレンドに紹介 コミュニティを退会                                                                                         |
| ト 「心霊ス    | (ット研究会] 新規トビック作成                                                                                                    |
| タイトル      | 発見!                                                                                                    |
| 本 文       | 近くに心霊スポットを発見しました。<br>前から気になっていたのですが、駐車場の真ん中に大きな石!<br>なぜ! これ以上書けません。どうしても知りたい人は直接連絡下さい。                                             |
| 写 真1      | 参照                                                                                                    |
| 写 真 2     | 参照                                                                                                    |
| 写 真 3     | 参照                                                                                                    |
|           | コミュニティの内容と無関係のトピックを作成する行為、複数のコミュニティに同じ内<br>容のトピックを乱立する行為は禁止しております。<br>上記に反する場合、事前の通告なしに削除させていただく場合がありますのでご了<br>承ください。<br>確認画面 確認画面 |
|           |                                                                                                    |

コミュニティでの活動 3/7

| 👌 Oper      | I PNE                                                                                  |  |
|-------------|----------------------------------------------------------------------------------------|--|
| -検索 コミュニティ  | 検索 レビュー検索 マイホーム 友達を誘う 最新日記 ランキング 設定変更 ログアウト                                            |  |
| ニティトップ      | 掲示板 おすすめレビュー コミュニティに参加 マイフレンドに紹介 コミュニティを退会                                             |  |
|             |                                                                                        |  |
| し 〔心霊スポッ    | ・研究会]トピック                                                                              |  |
|             | 発見!                                                                                    |  |
| 2007年01月25日 | FZ12                                                                                   |  |
| 14:58       | 近くに心霊スポットを発見しました。<br>前から気になっていたのですが、駐車場の真ん中に大きな石!<br>なぜ! これ以上書けません。どうしても知りたい人は直接連絡下さい。 |  |
| 新しく書き込      | t                                                                                      |  |
|             |                                                                                        |  |
| 本 文         |                                                                                        |  |
|             |                                                                                        |  |
| 写 真1        | 参照                                                                                     |  |
| 写 真 2       | 参照                                                                                     |  |
| 写 真 3       | 参照                                                                                     |  |
|             | 確認画面                                                                                   |  |
|             |                                                                                        |  |

## コミュニティでの活動 4/7

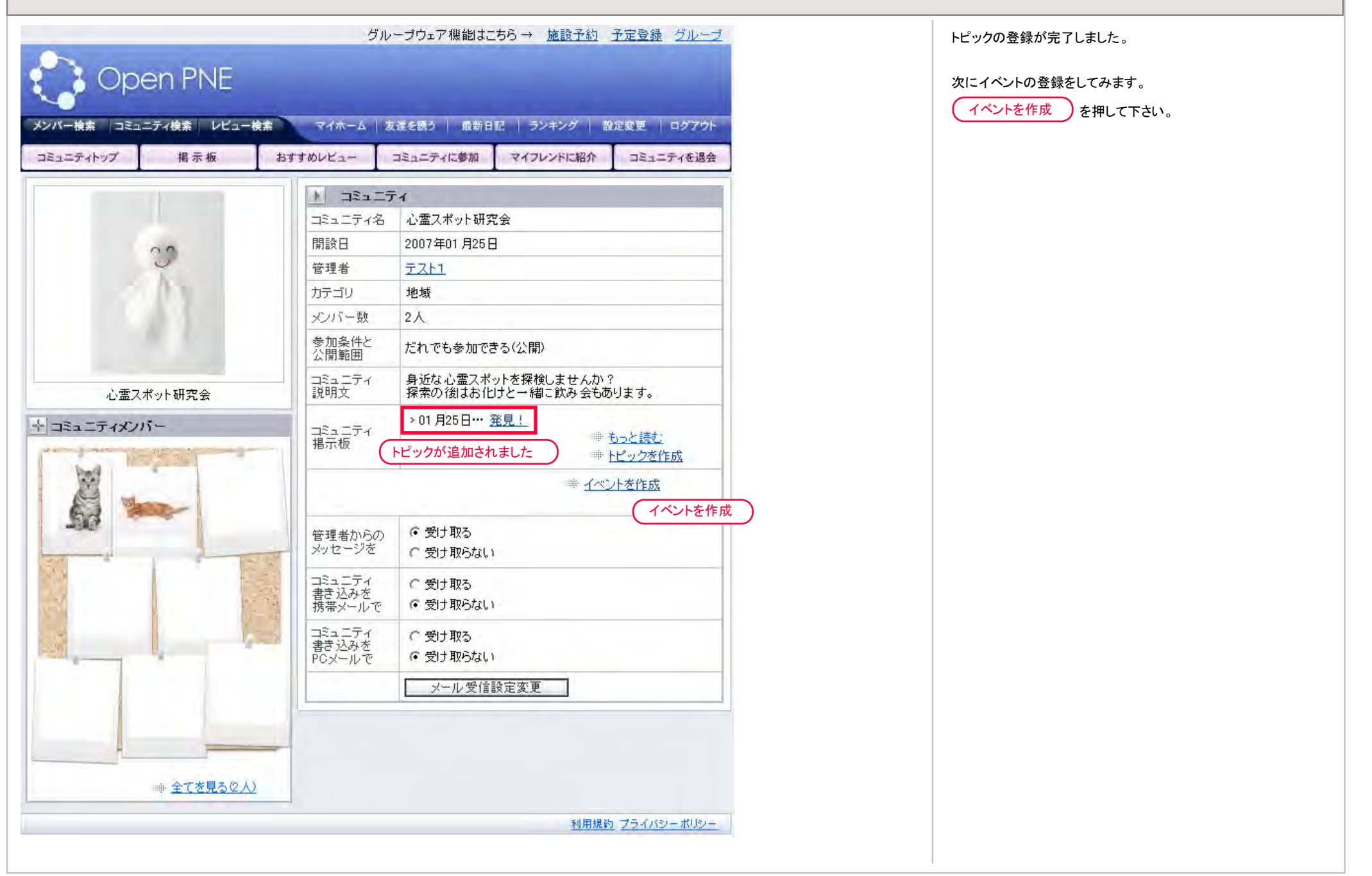

コミュニティでの活動 5/7

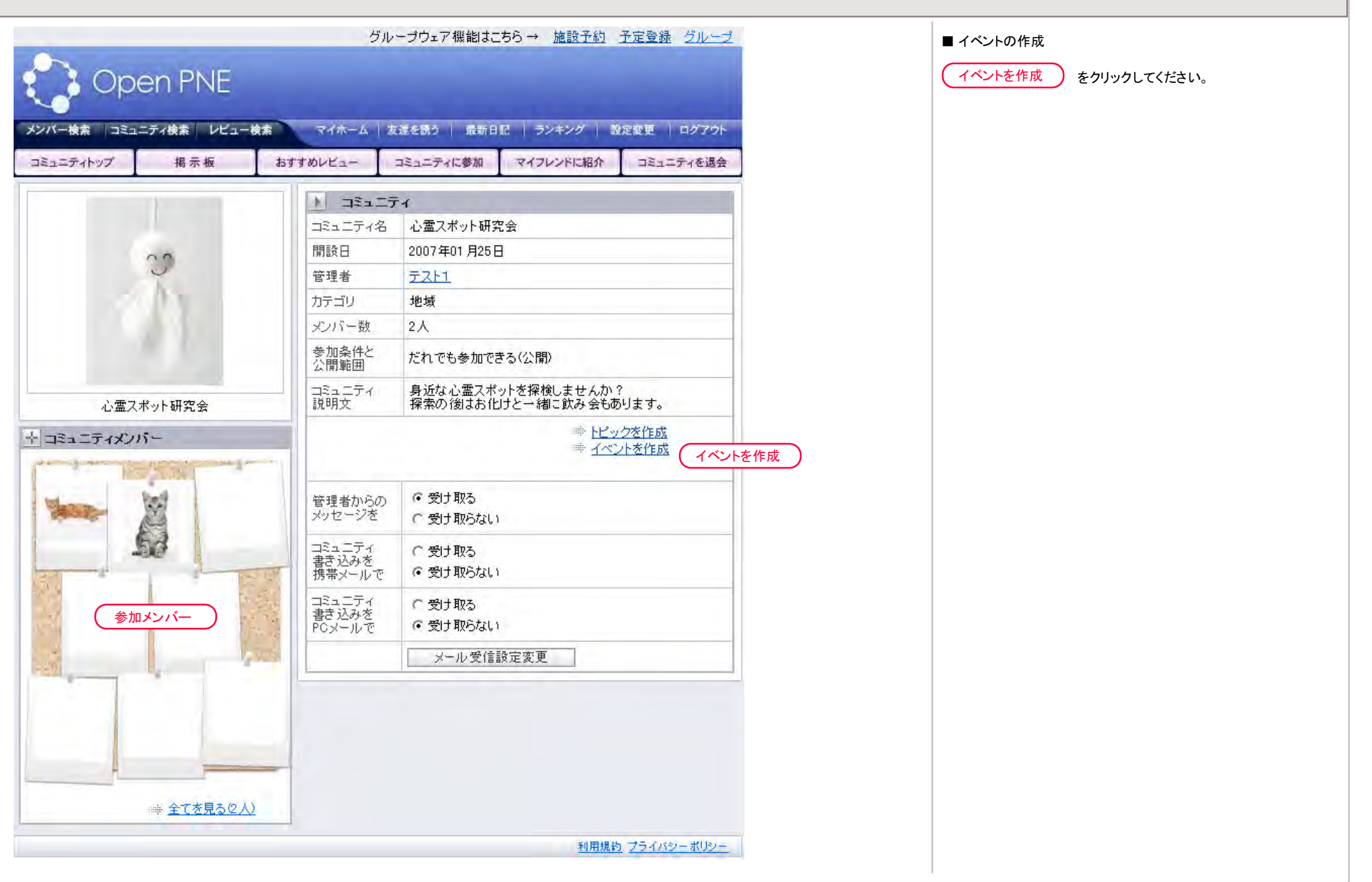

コミュニティでの活動 6/7 グループウェア機能はこちら→ 施設予約 予定登録 グループ 確認画面 を押して内容を確認し登録を完了します。 **Open PNE** メンバー検索 コミュニティ検索 レビュー検索 マイホーム 友達を誘う 最新日記 ランキング 設定変更 ログアウト コミュニティトップ 揭示板 おすすめレビュー コミュニティに参加 マイフレンドに紹介 コミュニティを退会 [心霊スポット研究会] 新しいイベントを作成する (B) ※のついた項目は必須項目です。 タイトル※ 納涼会の催し 2007 ¥年7 ¥月3 ▼日(補足:雨天結構 開催日時※ 開催場所 ✔ (補足: 東京都 渋谷区月光ビル4F 「おいてけ掘り」で開催! 詳 細※ TEL XXX-XXXX-XXXX 地図はマップ検索サービスで 2007 ¥年 6 ¥月 25 ¥日 募集期限 参照... 写 真1 参照... 写真2 写 真 3 参照... 確認画面 確認画面 利用規約 プライバシーポリシー

コミュニティでの活動 7/7

| open 🖁      | PNE       |                                                                                                    | イベントはコノコミュニティ参加者に告知されます。どのぐらい<br>の参加者があるか確認するには   |
|-------------|-----------|----------------------------------------------------------------------------------------------------|---------------------------------------------------|
| 一検索 コミュニティ  | 検索 レビュー検索 | マイホーム   友達を誘う   最新日記   ランキング   設定変更   ログアウト                                                                                                    | 参加者一覧 をクリックします。                                   |
| ニティトップ      | 掲示板お      | すすめレビュー コミュニティに参加 マイフレンドに紹介 コミュニティを退会                                                                                                    | イベントの日程変更などを参加者に告知するには                            |
| ・このイベントを    | マイフレンドに教え | 3 <u>*** イベントお知らせメッセージを送る</u> マイフレンドに知らせる                                                                                                    | 参加者へ知らせる をクリックします。<br>またより多くの参加者を募るには マイフレンドに知らせる |
| ▶ 【心霊スポット   | 研究会] イベント | and the second second se | をクリックします。このお知らせがきっかけでこのコミュニティ                     |
| 2007年01月25日 | タイトル      | 約涼会の催し                                                                                                    | に登録したり、更にこのイベントに参加してもらえるかもしれま<br>せん。              |
| 15:06       | 作成者       | <u>7712</u>                                                                                                    |                                                   |
|             | 開催日時      | 2007-07-03 雨天結構                                                                                                    |                                                   |
|             | 開催場所      | 東京都                                                                                                    |                                                   |
|             | 関連コミュニティ  | 心霊スポット研究会                                                                                                    |                                                   |
|             | 副羊糸田      | 渋谷区月光ビル4F<br>「おいてけ掘り」で開催!<br>TEL xxx-xxxx-xxxx<br>地図はマップ検索サービスで                                                                                                    |                                                   |
|             | 募集期限      | 2007-06-25 余加老一覧                                                                                                    |                                                   |
| -           | 参加者       | 1人 一参加者一覧を見る                                                                                                    |                                                   |
|             | 一括メッセージ   | イベント参加者に一括メッセ<br>ージを送ります。 一括メッセージを送る                                                                                                    |                                                   |
|             |           | 「編集」                                                                                                    |                                                   |
| ▶ 新しく書き込む   | t         |                                                                                                    |                                                   |

コミュニティを立ち上げる 1/3

|     |                          |                     |                      |                    |                              |                                 |                           | ーログアウト           | ************************************ |  |  | 9 。<br>ミュニティが存在していな |
|-----|--------------------------|---------------------|----------------------|--------------------|------------------------------|---------------------------------|---------------------------|------------------|--------------------------------------|--|--|---------------------|
| 4   | マイフレンド                   | 日記                  | メッセージ                | あしあと               | お気に入り                        | マイレビュー                          | マイベージ確認                   | プロフィール変更         |                                      |  |  |                     |
| F   | コミュニティを                  | 「素・並び替え             | t                    |                    |                              |                                 |                           |                  |                                      |  |  |                     |
|     | 並び替え♪ 2<br>キーワード♪        | <u>シバー数順</u>        | <u>作成日順</u><br>カテゴリト | 指定なし 💌<br>🖞 (作成の前に | 検索<br><u>日</u> 記<br>、似たコミュニラ | 2 <u>検索   ウェブ検</u><br>Fィがないかご 研 | i索<br>確認ください)             |                  |                                      |  |  |                     |
|     | カテゴリ ▶<br>コミュニテ<br>ィカテゴリ | : <u>地域(0)</u> - ;  | 新規作成<br>デルメ(0) - スポー | t<br>- <u>v(0)</u> |                              |                                 |                           |                  |                                      |  |  |                     |
|     | ALL DO DE L              |                     |                      |                    |                              |                                 |                           |                  |                                      |  |  |                     |
| . 1 |                          |                     |                      |                    |                              |                                 |                           |                  |                                      |  |  |                     |
| ¥   | コミュニティー                  | •覧 *** 0 作          | # が該当しました            | -0                 |                              |                                 |                           |                  |                                      |  |  |                     |
| Ł   | コミュニティー                  | • <b>覧</b> *** 0 f  | ♯ が該当しました            | 20                 |                              | 3                               | 利用規約 プライル                 | 19-#U2-          |                                      |  |  |                     |
| *   | コミュニティー                  | <b>~覧</b> *** 0 ℓ   | ♥ が該当しました            | 20                 |                              | 3                               | 利用規約 ブライル                 | 19ーポリシー          |                                      |  |  |                     |
| *   | ⊐≋⊐⊐∓⊀−                  | <b>~覧</b> **** ① 作  | ♥ が該当しました            | 20                 |                              | 3                               | <u>利用規約</u> <u>プライ)</u>   | 19-ポリシー          |                                      |  |  |                     |
| •   | ⊐≋⊐⊐∓⊀−                  | <b>-覧</b> **** 0 #  | ≜ が該当しました            | 20                 |                              | 3                               | <u>利用規約</u> プライメ          | 19-ポリシー          |                                      |  |  |                     |
|     | ⊐≋⊐⊐∓⊀−                  | • <b>覧</b> **** ① # | ♯ が該当しました            | -0                 |                              | 2                               | 利 <u>用規約</u> <u>プライ</u> ノ | <u>キリシー</u> ポリシー |                                      |  |  |                     |

コミュニティを立ち上げる 2/3

| マイフレンド        | 日記                                                               | パセージ あしあと                               | お気に入り | マイレビュー | マイベージ確認フ   | ロフィール変更 |  |
|---------------|------------------------------------------------------------------|-----------------------------------------|-------|--------|------------|---------|--|
| コミュニティ新想      | 作成                                                               |                                         |       |        |            |         |  |
| コミュニティ名       | 心霊スポット研究                                                         | ζ <u>Α</u>                              |       |        |            |         |  |
| カテゴリ          | 地域                                                               | M                                       |       |        |            |         |  |
| 参加条件と<br>公開範囲 | <ul> <li>・参加: 誰でも</li> <li>・参加: 管理者</li> <li>・参加: 管理者</li> </ul> | 参加可能、掲示板:全)<br>の承認が必要、掲示材<br>の承認が必要、掲示材 |       |        |            |         |  |
| ミュニティ説明文      | 身近な心霊スポ<br>探索の後はお化<br>す。                                         | ットを探検しませんか?<br>けと一緒に飲み会もあ               | Ja -  |        |            |         |  |
| 写真            |                                                                  |                                         | 参照    |        |            |         |  |
|               |                                                                  | 作成                                      | 作成    |        |            |         |  |
|               |                                                                  |                                         |       | -      | 利用規約 プライバシ | ノーボリシー  |  |
|               |                                                                  |                                         |       |        |            |         |  |

コミュニティを立ち上げる 3/3

| ティトップ 掲示板 | おすすめレビュー                  | コミュニティに参加 マイフレンドに紹介 コミュニティを退会                                                                                                    |  |
|-----------|---------------------------|----------------------------------------------------------------------------------------------------|--|
|           | ▶ ⊐₹± 二7                  | -A                                                                                                    |  |
|           | コミュニティ名                   | 心霊スポット研究会                                                                                                    |  |
| 00        | 開設日                       | 2007年01月25日                                                                                                    |  |
| 4         | 管理者                       | <u><u><u></u></u><u></u><u></u><u></u><u></u><u></u><u></u><u></u><u></u><u></u><u></u><u></u><u></u><u></u><u></u><u></u><u></u><u></u></u> |  |
|           | カテゴリ                      | 地域                                                                                                    |  |
|           | メンバー数                     | 1人                                                                                                    |  |
|           | 参加条件と<br>公開範囲             | だれでも参加できる(公開)                                                                                                    |  |
| 心霊スポット研究会 | コミュニティ<br>説明文             | 身近な心霊スポットを探検しませんか?<br>探索の後はお化けと一緒に飲み会もあります。                                                                                                  |  |
| Lニティメンバー  |                           | **** <u>トピックを作成</u><br>**** <u>イベントを作成</u><br>**** <u>コミュニティ設定変更</u>                                                                         |  |
|           | コミュニティ<br>書き込みを<br>携帯メールで | ○受け取る ○受け取らない                                                                                                    |  |
|           | コミュニティ                    | ○ 受け取る                                                                                                    |  |

メッセージを送る 1

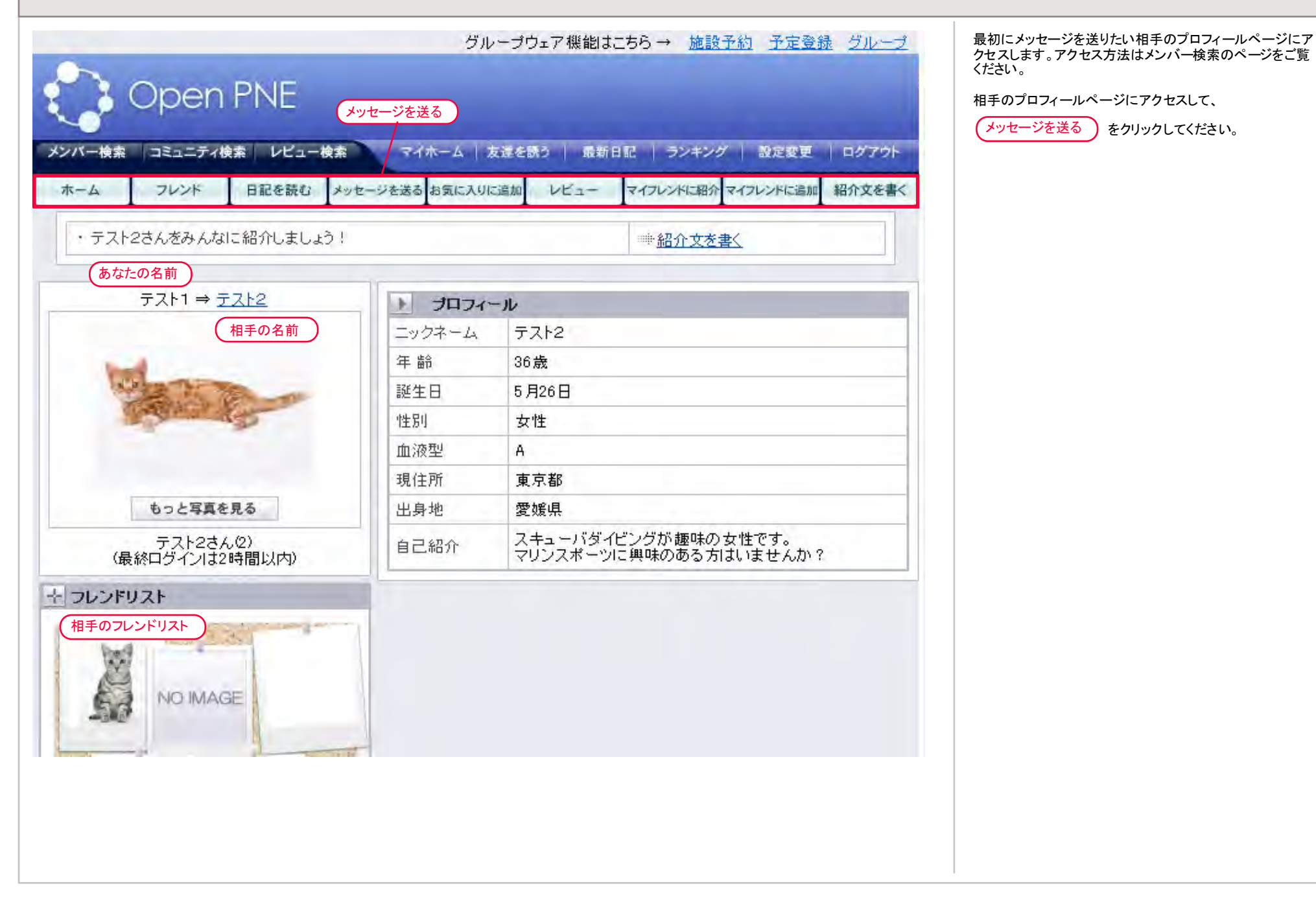

メッセージを送る 2

|            | グループウェア機能はこちら→ 施設予約 予定登録 グループ                                                                                  |  |  |  |  |
|------------|----------------------------------------------------------------------------------------------------|--|--|--|--|
| Open I     | PNE                                                                                                    |  |  |  |  |
| 素 コミュニティ検索 | レビュー検索 マイホーム   友達を読う   最新日記   ランキング   設定変更   ログアウト                                                             |  |  |  |  |
| フレンド       | 日記を読む メッセージを送る お気に入りに追加 レビュー マイフレンドに紹介 マイフレンドに追加 紹介文を書く                                                        |  |  |  |  |
| メッセージを送    | s and the second second second second second second second second second second second second second second se |  |  |  |  |
|            | 以下の内容でよろしいですか?                                                                                                 |  |  |  |  |
| Ę.         |                                                                                                    |  |  |  |  |
| 言先         | <u>7212</u>                                                                                                    |  |  |  |  |
| 3          | テスト2さんお元気ですか?                                                                                                  |  |  |  |  |
| セージ        | 以前心霊コミュニティーでいろいろと楽しいお話をさせていただきました。また近況などお話し<br>たいのですがいかがでしょうか。                                                 |  |  |  |  |
| 真1         |                                                                                                    |  |  |  |  |
| 真 2        |                                                                                                    |  |  |  |  |
| 真 3        |                                                                                                    |  |  |  |  |
|            | 送信 修正 送信                                                                                                    |  |  |  |  |
|            | 利用規約 ブライバシーボリシー                                                                                                |  |  |  |  |
|            | 送信     修正       送信        利用規約     フライバシーボリン                                                                   |  |  |  |  |

メッセージを送る3

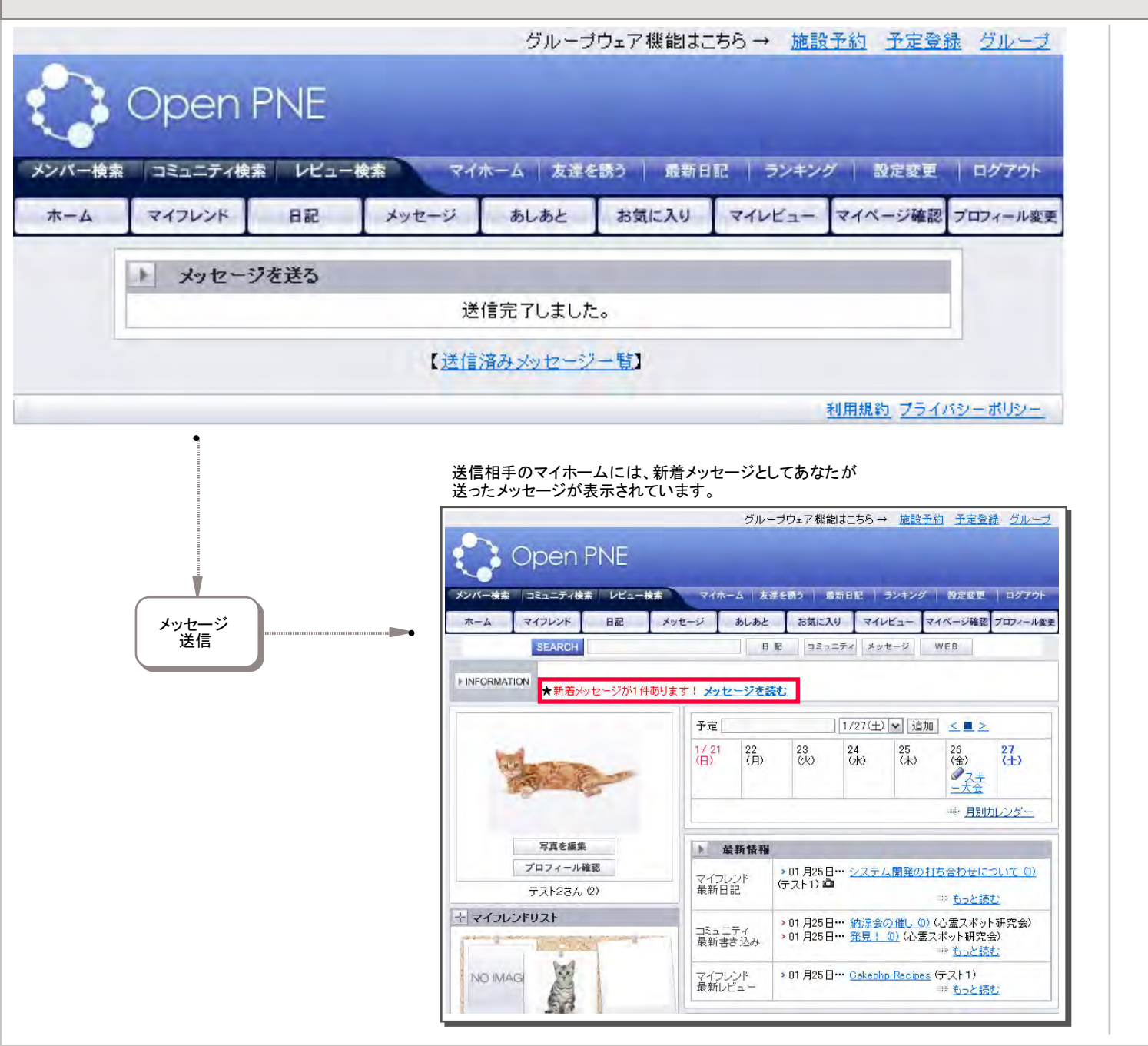

マイフレンドに追加 1/2

|                                                                    | グル                                                      | ープウェア機能はこちら→ 施設予約 予定登録 グループ                                               | 最初にメッセージを送りたい相手のプロフィールページにア<br>クセスします。アクセス方法はメンバー検索のページをご覧 |
|--------------------------------------------------------------------|---------------------------------------------------------|---------------------------------------------------------------------------|------------------------------------------------------------|
| Open PNE                                                           | ください。<br>相手のプロフィールページにアクセスして、<br>マイフレンドに追加 をクリックしてください。 |                                                                           |                                                            |
| ンバー検索 コミュニティ検索 レビュー検索<br>ホーム フレンド 日配を読む メッ<br>・テスト2さんをみんなに紹介しましょう! | マイホーム   ス<br>セージを送る お気に入りに                              | 2達を読う   最新日配   ランキング   設定変更   ログアウト<br>1週加 レビュー マイフレンドに紹介マイフレンドに追加 紹介文を書く |                                                            |
| あたたの名前                                                             |                                                         | - JULI ACHY                                                               |                                                            |
| テスト1 ⇒ テスト2                                                        |                                                         | - 11.                                                                     |                                                            |
| 相手の名前                                                              | ニックネーム                                                  | 7712                                                                      |                                                            |
| - 4                                                                | 年齢                                                      | 36歲                                                                       |                                                            |
| all a state of the                                                 | 誕生日                                                     | 5月26日                                                                     |                                                            |
| Carlos Contraction                                                 | 性別                                                      | 女性                                                                        |                                                            |
|                                                                    | 血液型                                                     | A                                                                         |                                                            |
|                                                                    | 現住所                                                     | 東京都                                                                       |                                                            |
| もっと写真を見る                                                           | 出身地                                                     | 愛媛県                                                                       |                                                            |
| テスト2さん(2)<br>(最終ログインは2時間以内)                                        | 自己紹介                                                    | スキューバダイビングが趣味の女性です。<br>マリンスポーツに興味のある方はいませんか?                              |                                                            |
| フレンドリスト                                                            |                                                         |                                                                           |                                                            |
| 相手のフレンドリスト<br>NO IMAGE                                             |                                                         |                                                                           |                                                            |

マイフレンドに追加 2/2

|        |                                         | グループウェア機能はこちら→ 施設予約 予定登録 グループ                                                                         | 送信をクリックしてください。                                                         |
|--------|-----------------------------------------|----------------------------------------------------------------------------------------------------|------------------------------------------------------------------------|
|        | Open PNI                                |                                                                                                    | マイフレンドになるには相手側の承認が必要です。承認しても<br>らえるまで暫く待ちましょう。マイフレンドの追加手順はこれで完<br>了です。 |
| メンバー検索 | 索 コミュニティ検索 レ                            | ビュー検索 マイホーム   友達を誘う   最新日配   ランキング   設定変更   ログアウト                                                     | 相手側がどの様な手順でに「承認」「拒否」をするかは<br>目次 マイフレンドの承認 をご覧ください。                     |
| ホーム    | フレンド日記を                                 | 読む メッセージを送る お気に入りに追加 レビュー マイブレンドに紹介 マイブレンドに追加 紹介文を書く                                                  |                                                                        |
|        | マイフレンドに逃                                | a du                                                                                                  |                                                                        |
|        | テスト1 さん<br>マイフレンドリ<br>※ 交流の無い<br>分に確認して | とは既にお知り合いですか?<br>ルンク申請メッセージを送信し、承諾を受けてください。<br>い方へいきなりリンク申請を送るのは、失礼になる場合もあります。十<br>て、リンク申請をおこなってください。 |                                                                        |
|        | 写真                                      |                                                                                                    |                                                                        |
|        | 送信先                                     | 코고난1                                                                                                  |                                                                        |
|        | メッセージ(任意)                               | 以前同じコミュニティーで話して楽し<br>かったので、マイフレンドに登録して<br>もいいですか。                                                     |                                                                        |
|        |                                         | 送信送信                                                                                                  |                                                                        |
|        |                                         | 利用規約「プライバシーボリシー」                                                                                      |                                                                        |
|        | (                                       | マイフレンドの承認・拒否は相手側が決定します。                                                                               |                                                                        |
|        | · · · · · · · · · · · · · · · · · · ·   |                                                                                                    |                                                                        |
|        |                                         |                                                                                                    |                                                                        |
|        |                                         |                                                                                                    |                                                                        |

マイフレンドの承認 1/3

|                                                                                                    | グ            | ルーブウェア機  | 能はこちら - | → <u>施設予</u> | 約予定量        | ≧録 グループ    | 他の会員からマイフレンドの「承認」を要請させることがあります。                      |
|----------------------------------------------------------------------------------------------------|--------------|----------|---------|--------------|-------------|------------|------------------------------------------------------|
| Open PNE                                                                                                    |              |          |         |              |             |            | 「承認」すると正式にマインレントとしてお互いに登録されます。                       |
| メンバー検索 コミュニティ検索 レビュー検索                                                                                                    | <b>マイホーム</b> | 友達を誘う    | 最新日記    | ランキング        | 設定変更        | !   ログアウト  |                                                      |
| ホーム マイフレンド 日記                                                                                                    | メッセージ あしる    | あと お気に   | 20 21   | VKa- R       | イベージ確認      | 図 プロフィール変更 |                                                      |
| SEARCH                                                                                                    |              | 5C 51 8  | ュニティーメッ | レセージ         | WEB         |            | ※ マイフレンドの音差について                                      |
| ▶INFORMATION ★承認待ちのメンバーが1                                                                                                    | 名います! 承認・    | 西 (7-11) | =       |              |             |            | ※ マイフレンドの急報に フレッドのみに公開」している                          |
|                                                                                                    |              | 本認・拒     |         | ) and Settin | 1 2 1 3     |            | 相手の情報をお互いに見ることができます。また第3者<br>からはあなた方が友達関係にあると認識されます。 |
| Dad                                                                                                    | 1/01 00      | 00       | 24      | 2E           |             |            |                                                      |
|                                                                                                    |              | 1) (火)   | (7K)    | (木)          | (金)         | (±)        |                                                      |
|                                                                                                    |              |          |         |              | ◎ <u>月別</u> | <u> </u>   |                                                      |
|                                                                                                    |              | : #17    |         | _            |             |            |                                                      |
| 5.3                                                                                                    | 上 取利油        | 「非證      |         |              |             |            |                                                      |
|                                                                                                    |              |          |         |              |             |            |                                                      |
| 写真を編集                                                                                                    |              |          |         |              |             |            |                                                      |
| プロフィール確認                                                                                                    |              |          |         |              |             |            |                                                      |
| テスト1さん(1)                                                                                                    |              |          |         |              |             |            |                                                      |
| ☆ マイフレンドリスト                                                                                                    |              |          |         |              |             |            |                                                      |
| A STATE AND A STATE AND A STAT |              |          |         |              |             |            |                                                      |
|                                                                                                    |              |          |         |              |             |            |                                                      |
| NO IMAGI                                                                                                    |              |          |         |              |             |            |                                                      |
|                                                                                                    |              |          |         |              |             |            |                                                      |
|                                                                                                    |              |          |         |              |             |            |                                                      |
|                                                                                                    |              |          |         |              |             |            |                                                      |
|                                                                                                    |              |          |         |              |             |            |                                                      |

マイフレンドの承認 2/3

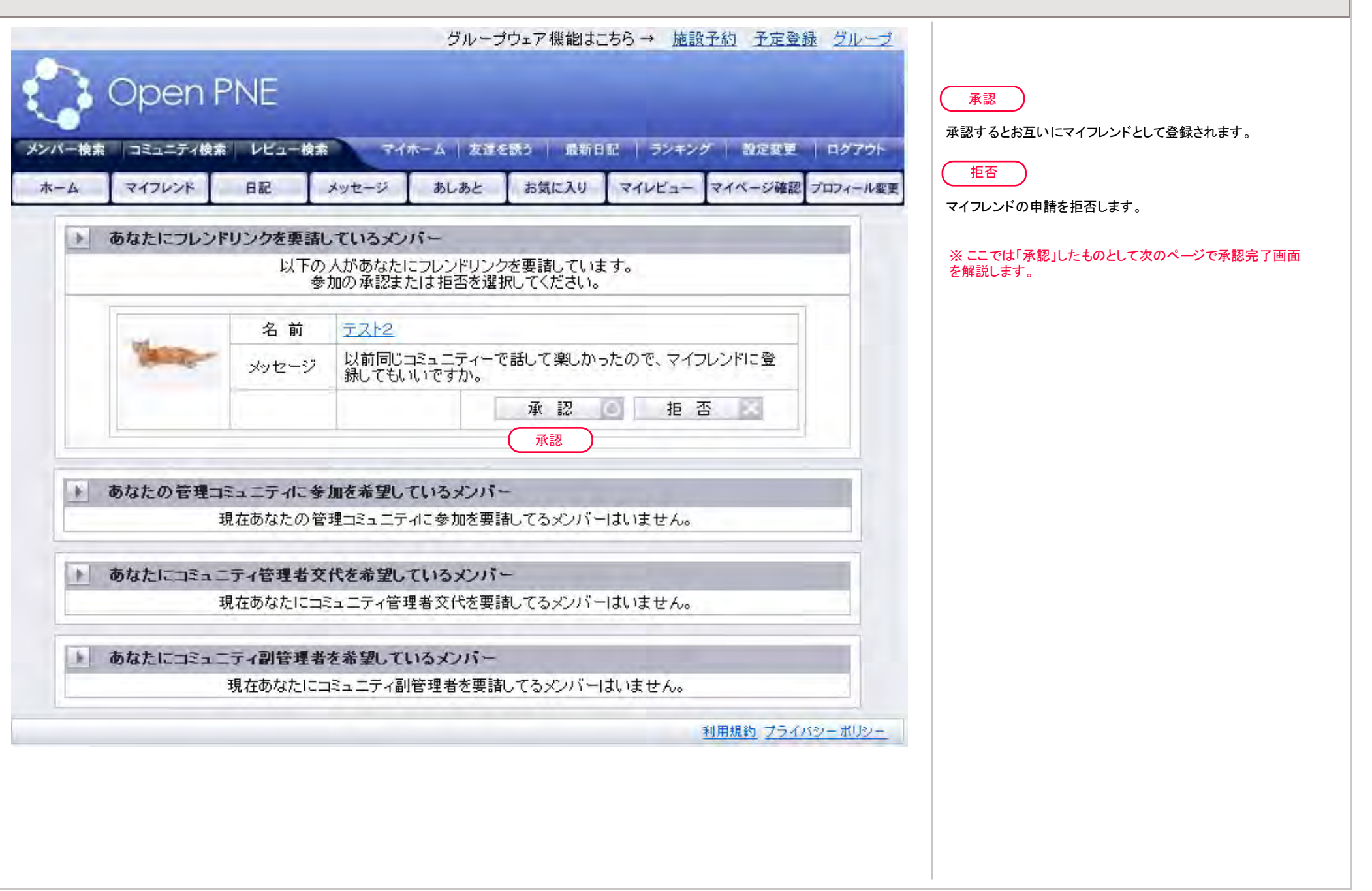

マイフレンドの承認 3/3

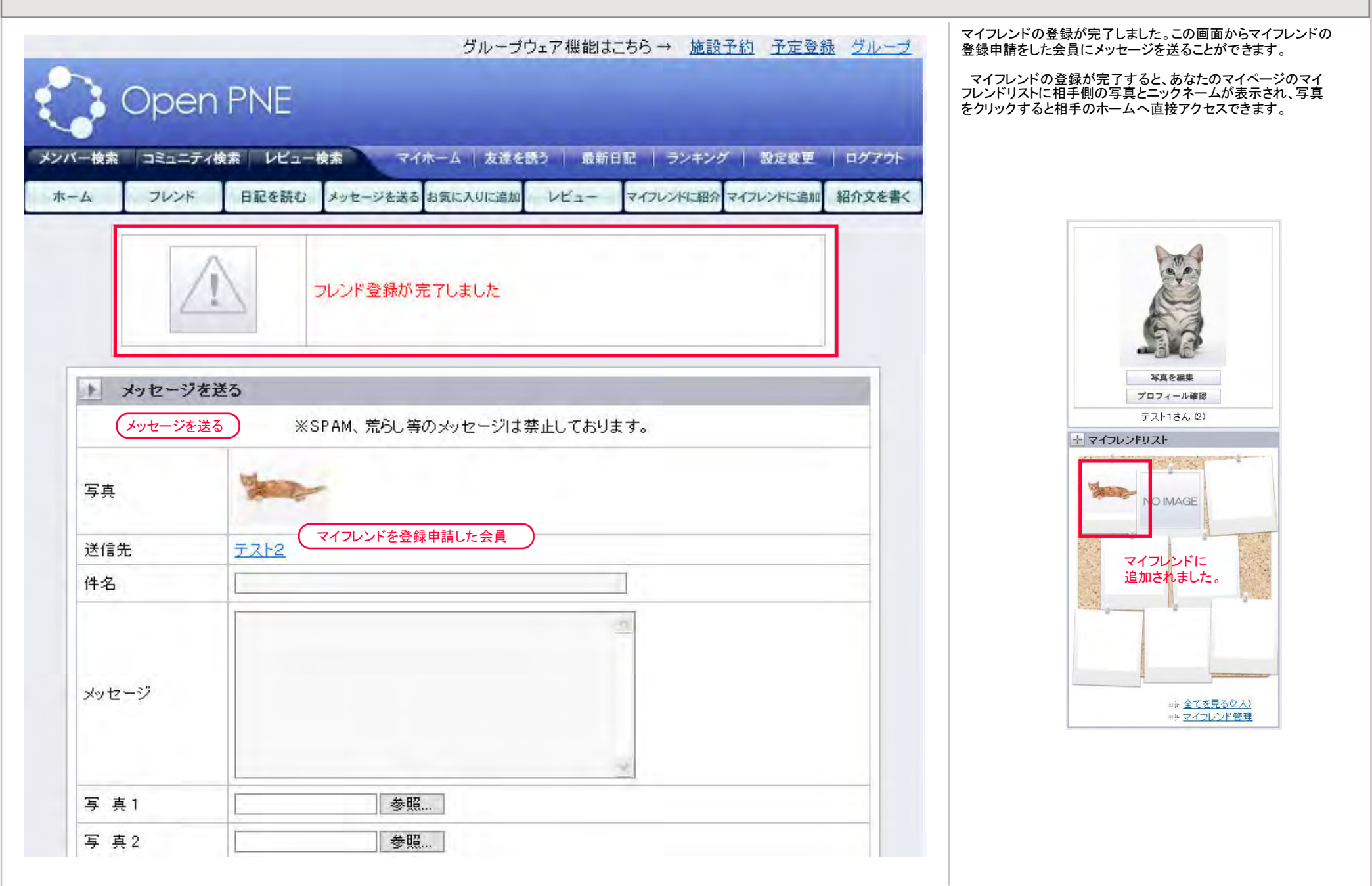